Original Instruction: T09 0043-7384 VER 04

RESTRICTED

Restricted Document no.: 0043-7384 V04 2016-02-20

# VestasOnline<sup>®</sup> Enterprise User Guide

| <b>T</b> Vestas.                 | 💽 Demo user 👻 Help 👻                                                                                                    |
|----------------------------------|----------------------------------------------------------------------------------------------------|
| Status Reports                   |                                                                                                    |
| 🔶 Windy Hills, Stormy Banks      | ⊗ ≔                                                                                                    |
| +                                | 12.0 MW                                                                                                    |
| -                                | Windy Hills (3)           Isindal           Isindal |
| B<br>B<br>Denmark<br>Vejo        | Halmstad                                                                                                    |
| • Esbjerg • Kolding<br>Fionsburg |                                                                                                    |

VESTAS PROPRIETARY NOTICE: This document contains valuable confidential information of Vestas will Systems A/S. It is protected by copyright law as an unpublished work. Vestas reserves all patent, copyright, trade secret, and other proprietary rights to it. The information in this document may not be used, reproduced, or disclosed except if and to the extent rights are expressly granted by Vestas in writing and subject to applicable conditions. Vestas disclaims all warranties except as expressly granted by missionable parties.

T09 0043-7384 Ver 04 - Approved - Exported from DMS: 2016-08-08 by LURAT

|      | -07 | $\sim$ |  |
|------|-----|--------|--|
| RF   | - > |        |  |
| I VL | -01 |        |  |

| Document no.: 0043-7384 V04 | VestasOnline® Enterprise | Date: 2016-02-20 |
|-----------------------------|--------------------------|------------------|
| Document owner: TSS         |                          | Restricted       |
| Type: T09 – User Guide      | Table of contents        | Page 2 of 55     |
|                             |                          |                  |

## History of this document

| Version no. | Date       | Description of changes                                                                                                    |
|-------------|------------|----------------------------------------------------------------------------------------------------|
| 00          | 2014-06-16 | First issue – including minor linguistic corrections                                                                                         |
| 01          | 2014-10-22 | Updated to VOE version 1.0.2.401                                                                                                    |
| 02          | 2015-02-03 | New selector for signals and wind turbines in Historical Data and Logs tab                                                                   |
| 03          | 2016-02-20 | Gamesa and Suzlon wind turbines added; Performance tab for TAC wind turbines added                                                           |
| 04          | 2016-07-12 | Calculated production added; matrix of reports/controller types added;<br>Generator Temperature Large/Small added; various editorial changes |

## Table of contents

| 1     | About this manual                                               | . 3 |
|-------|-----------------------------------------------------------------|-----|
| 2     | Introduction to VestasOnline <sup>®</sup> Enterprise            | . 3 |
| 2.1   | How does VestasOnline <sup>®</sup> Enterprise work?             | . 3 |
| 3     | Requirements                                                    | . 4 |
| 3.1   | Web browser                                                     | . 4 |
| 3.2   | Wind turbine                                                    | . 4 |
| 4     | Log in - Log out                                                | . 5 |
| 4.1   | How to log in                                                   | . 5 |
| 4.2   | How to log out?                                                 | . 5 |
| 4.3   | Change password                                                 | . 6 |
| 4.4   | Forgot Password                                                 | . 7 |
| 4.5   | Support request                                                 | . 7 |
| 5     | Layout, Levels and Navigation                                   | . 8 |
| 5.1   | Lavout                                                          | . 8 |
| 5.2   | Levels                                                          | . 9 |
| 5.3   | Navigation in the map                                           | 10  |
| 5.4   | Switching between levels                                        | 11  |
| 5.4.1 | Portfolio level to wind power plant level                       | 11  |
| 5.4.2 | Wind power plant level to Wind turbine level                    | 12  |
| 5.4.3 | Wind turbine level to Wind power plant level or Portfolio level | 13  |
| 6     | Portfolio level                                                 | 14  |
| 6.1   | Map view                                                        | 14  |
| 6.2   | Table view                                                      | 17  |
| 7     | Wind power plant level                                          | 18  |
| 7.1   | Map view                                                        | 18  |
| 7.2   | Table view                                                      | 20  |
| 8     | Wind turbine level                                              | 21  |
| 8.2   | Status                                                          | 22  |
| 8.3   | Reports                                                         | 25  |
| 8.3.1 | Characteristics of report templates                             | 27  |
| 8.4   | Events (alarms and warnings)                                    | 29  |
| 8.5   | Performance                                                     | 31  |
| 8.6   | Historical Data                                                 | 37  |
| 8.7   | 10-minute data                                                  | 37  |
| 8.8   | Calculated Production                                           | 43  |
| 8.9   | Logs                                                            | 44  |
| 9     | Hour counters, operational states and availability              | 48  |
| 10    | Appendix A: Signals – Historical Data                           | 51  |
|       |                                                                 |     |

1

VestasOnline® Enterprise About this manual Date: 2016-07-12 Restricted Page 3 of 55

## About this manual

This manual describes the features and functionality of VestasOnline<sup>®</sup> Enterprise for remote monitoring and control of Vestas wind turbines and wind power plants.

## 2 Introduction to VestasOnline<sup>®</sup> Enterprise

VestasOnline<sup>®</sup> Enterprise (VOE) is a web-based tool for monitoring and controlling Vestas as well as 3<sup>rd</sup> party wind turbines. It enables you to see key online parameters such as operational status, production, wind speed, various temperatures and to view historical data. In addition, authorized users can acknowledge alarms and warnings as well as stop and start wind turbines.

Access to the wind turbine via VestasOnline<sup>®</sup> Enterprise is password protected to make sure that unauthorized users cannot control the wind turbine or get access to power production information.

## 2.1 How does VestasOnline<sup>®</sup> Enterprise work?

By means of an IP connection, data from the wind turbines is streamed to a centralized server system. Using a standard internet browser such as Internet Explorer or Google Chrome, the user opens the VestasOnline<sup>®</sup> Enterprise application and retrieves the data.

Even though VestasOnline<sup>®</sup> Enterprise is not directly connected to the wind turbine, the delay of the online data is only around 5 seconds (depending on the quality of the connection to the turbine). This means that an alarm or a warning from a wind turbine will appear in VestasOnline<sup>®</sup> Enterprise only 5 seconds after it actually occurred on site.

The VestasOnline<sup>®</sup> Enterprise system requires an IP connection in the wind turbine in order to retrieve wind turbine data - if such a connection does not exist, then Vestas can provide a Turbine Communication Upgrade kit.

Vestas

## 3 Requirements

### 3.1 Web browser

VestasOnline<sup>®</sup> Enterprise supports the latest versions of the most popular web browsers on personal computers:

- Internet Explorer
- Google Chrome
- Mozilla Firefox

## 3.2 Wind turbine

VestasOnline<sup>®</sup> Enterprise supports Vestas wind turbine with these controller types:

- VMP 3500
- VMP 4400
- VMP 5000.01
- VMP 5000.02
- VMP 6000
- VMP Global
- TAC I
- TAC II

In addition, these 3<sup>rd</sup> party wind turbine types are also supported;

- Gamesa G52
- Gamesa G80
- Gamesa G90
- Suzlon S88

Vestas

VestasOnline® Enterprise Log in - Log out Original Instruction: T09 0043-7384 VER 04

### 4 Log in - Log out

## 4.1 How to log in

To log in to VestasOnline<sup>®</sup> Enterprise, do as follows:

1. Enter this URL in your web browser: https://voe.vestas.com

When the connection is established, the VestasOnline<sup>®</sup> Enterprise Login page appears.

| Welcome to VestasOnline Enterprise. Please Sign In. |                                                 |
|-----------------------------------------------------|-------------------------------------------------|
| Password                                            | Looking for<br>VestasOnline Enterprise support? |
| Sign In                                             |                                                 |
| hange Password Forgot Password                      |                                                 |

Figure 4-1: Log in page

- 2. Enter your user name in the Login entry field
- 3. Enter your password in the Password entry field.
- 4. Click Sign In.

#### 4.2 How to log out?

To log off, do as follows:

1. Click the User Name in the upper black row to display the drop-down menu.

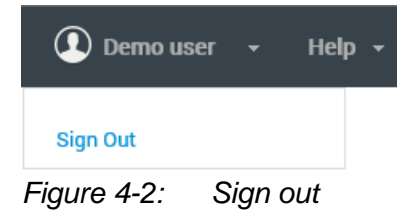

2. Click Sign Out to log off from VestasOnline® Enterprise.

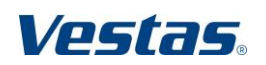

VestasOnline® Enterprise Log in - Log out Date: 2016-07-12 Restricted Page 6 of 55

## 4.3 Change password

Vestas recommends that you change the password you received from Vestas to a user-defined password the first time you log in to VestasOnline<sup>®</sup> Enterprise.

To change the password, do as follows:

- 1. Click Change Password.
- 2. Enter the new password in the New password field.
- 3. Confirm the new password in the Confirm password field.
- 4. Click Change.

| Login         |        |        |  |  |
|---------------|--------|--------|--|--|
| Old Password  |        |        |  |  |
| New Password  | 1      |        |  |  |
| Confirm Passw | vord   |        |  |  |
| Change Pas    | ssword | Cancel |  |  |

Figure 4-3: Change password

- NOTE Password requirements: Minimum 8 characters
- **NOTE** Passwords for Vestas users cannot be changed as VestasOnline<sup>®</sup> Enterprise uses Windows log-in credentials for Vestas users.

Vestas

VestasOnline® Enterprise Log in - Log out Date: 2016-07-12 Restricted Page 7 of 55 Original Instruction: T09 0043-7384 VER 04

## 4.4 Forgot Password

In case you have forgotten your password, you can request a new password from Vestas. The new password is sent to you by email.

To request a new password, do as follows:

- 1. Click Forgot Password.
- 2. Enter your email address in the Email address field.
- 3. Click **Reset Password.**

| Reset password |        |  |
|----------------|--------|--|
| Email          |        |  |
|                |        |  |
| Reset Password | Cancel |  |
|                |        |  |
|                |        |  |
|                |        |  |
|                | 2      |  |

Figure 4-4: Forgot password

#### 4.5 Support request

To submit a request for support on VestasOnline<sup>®</sup> Enterprise, click the Support Request button on the Log in page.

| Looking for<br>Vestas Online Enter | prise support? |
|------------------------------------|----------------|
| Send support request               |                |

Figure 4-5: Support request

This will open a mail message in your default mail application. The mail address of the VestasOnline<sup>®</sup> Enterprise support is:

WPPO\_SUPPORT@Vestas.com

Please include as much information as you can about your support issue as well as your contact information (contact name, company, mail address, phone number).

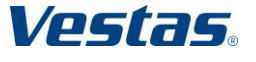

VestasOnline® Enterprise Layout, Levels and Navigation

Date: 2016-07-12 Restricted Page 8 of 55 Original Instruction: T09 0043-7384 VER 04

## 5 Layout, Levels and Navigation

## 5.1 Layout

VestasOnline<sup>®</sup> Enterprise automatically adjusts the zoom level of the opening view to include all wind power plants of the customer account in question. For a large account it may display several wind power plants in various continents, while for a smaller account it may only display the wind turbines in a single wind power plant.

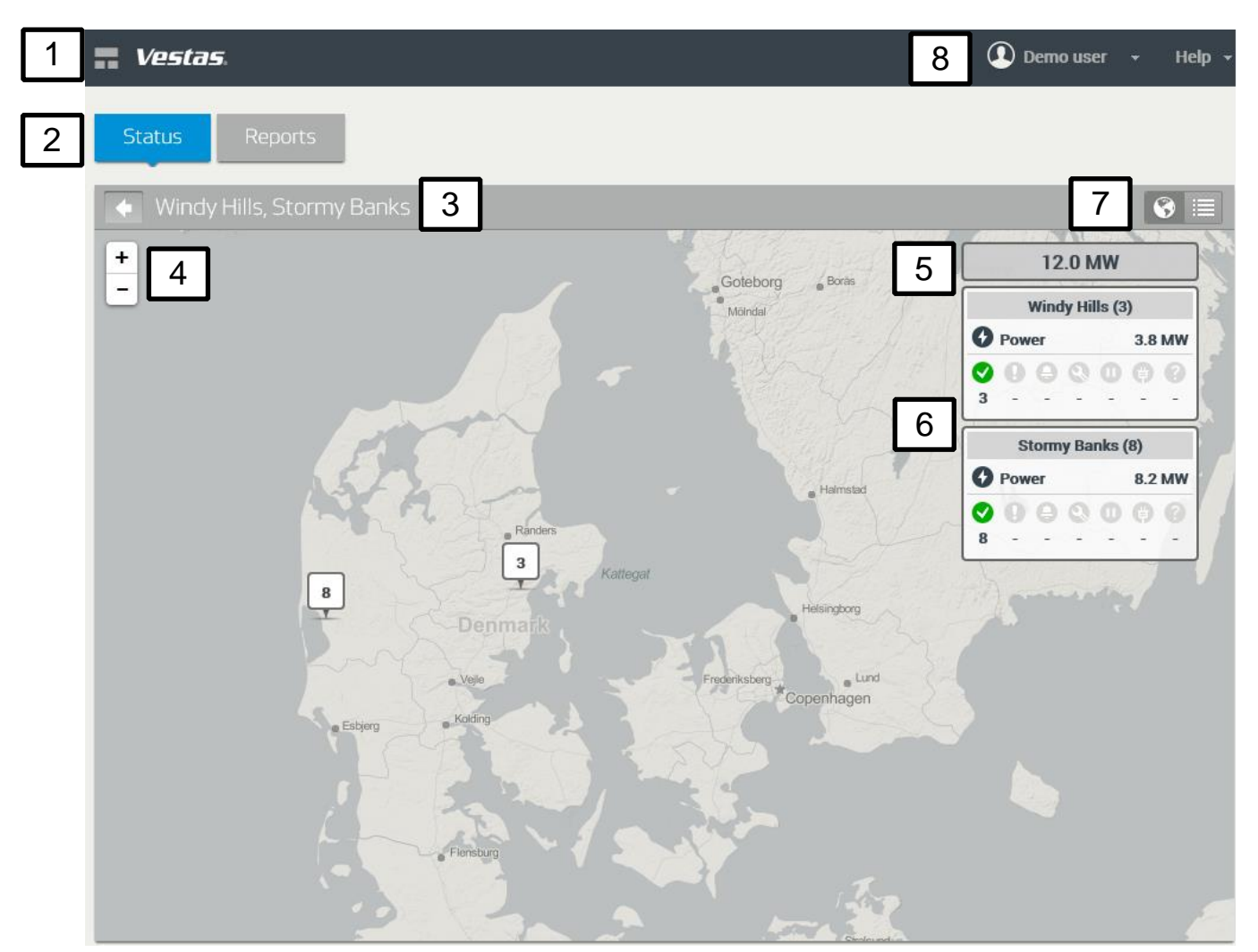

Figure 5-1: Opening view – customer account with two wind power plants

- 1 Home icon
- **3** Wind power plants in current zoom level
- **5** Power production of wind power plants in current zoom level
- 7 Table view / Map view icons

- 2 Feature buttons
- 4 Zoom tool
- 6 Plant info boxes
- 8 Current user

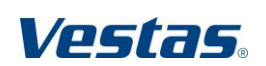

# VestasOnline® Enterprise Layout, Levels and Navigation

Date: 2016-07-12 Restricted Page 9 of 55

## 5.2 Levels

VestasOnline<sup>®</sup> Enterprise provides information on three levels – ranging from a full overview of all wind turbines in a customer account to focusing on a single wind turbine.

Portfolio level = displays all wind power plants and stand-alone wind turbines in a customer account.

The number in the wind power plant icon shows the number of wind turbines in the plant.

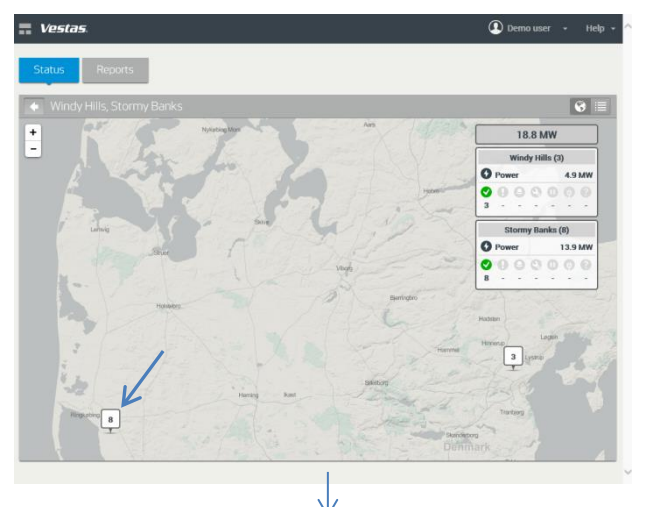

Wind power plant level = displays all wind turbines in a single wind power plant.

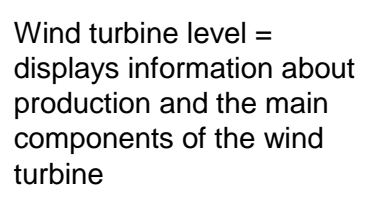

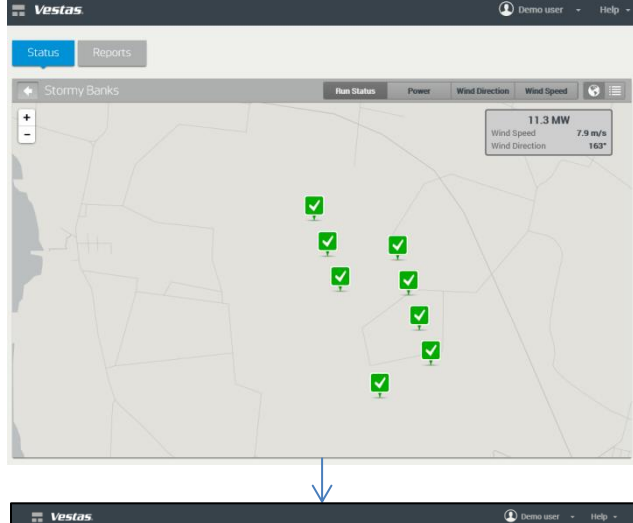

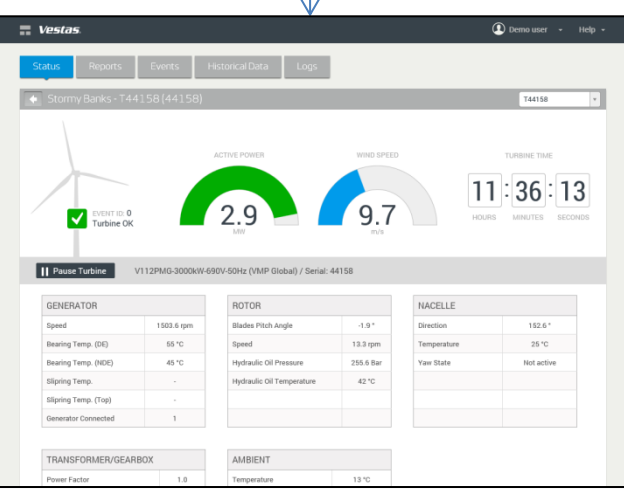

Figure 5-2: Portfolio > Wind power plant > Wind turbine level

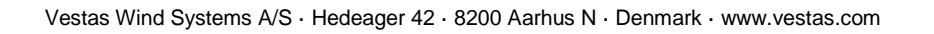

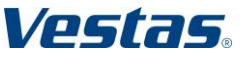

VestasOnline® Enterprise Layout, Levels and Navigation

On the Portfolio and Wind power plant level the information is available in two separate views:

- Map view shows location of wind power plants / stand-alone wind turbines on a map; an info box shows current power production and information on operational state of the wind turbines
- Table view shows current power production and information on operational state of wind turbines in a tabular format

#### Notice that the information shown in the two views is identical!

| = Vestas                                       | 🖸 Demo user 🔹 Help 📼              | 📰 Vestas.          |              |              |                |              |             |              |              | Demo use      | er + Help +          |
|------------------------------------------------|-----------------------------------|--------------------|--------------|--------------|----------------|--------------|-------------|--------------|--------------|---------------|----------------------|
| Status Reports                                 |                                   | Status Repo        | orts         |              |                |              |             |              |              |               |                      |
| Windy Hills, Stormy Banks                      | 0 =                               | Windy Hills, Storm | y Banks      |              |                |              |             |              |              |               | 0 =                  |
| + of Nerroullar An An                          | 17.1 MW                           | Plant \$           | Running<br>‡ | Warning<br>¢ | Emergency<br>‡ | Service<br>¢ | Paused<br>‡ | Offline<br>≑ | Unknown<br>¢ | Power<br>kW 0 | Wind Speed<br>m/s \$ |
| for La Y                                       | Windy Hills (3)<br>O Power 3.5 MW | Stormy Banks       | 8            | 0            | 0              | 0            | 0           | 0            | 0            | 13625.1       | 7.4                  |
|                                                | 0000000                           | Windy Hills        | 3            | 0            | 0              | 0            | 0           | 0            | 0            | 3451.4        | 9.5                  |
| Ling Sin Ling Ling Ling Ling Ling Ling Ling Li | 3                                 |                    |              |              |                |              |             |              |              |               |                      |

Figure 5-3: Map view - table view

#### 5.3 Navigation in the map

| + |  |
|---|--|
| - |  |

#### Zoom tool

Click on the plus sign or minus sign in the Zoom tool to zoom in or out.

|  | r | - |  |
|--|---|---|--|
|  |   | _ |  |
|  |   |   |  |

#### **Back button**

The Back button returns you to the previously visited page or to the latest zoom level.

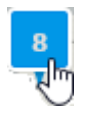

#### Zoom and pan using the mouse

To zoom in or out, use the scroll wheel on the mouse. Place the arrow pointer on top of the Plant icon to keep the wind power plant in focus.

To pan (move the map), simply click and hold your mouse, then drag the map.

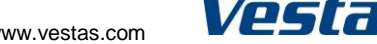

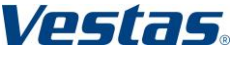

T09 0043-7384 Ver 04 - Approved - Exported from DMS: 2016-08-08 by LURAT

VestasOnline® Enterprise Layout, Levels and Navigation

## 5.4 Switching between levels

#### 5.4.1 Portfolio level to wind power plant level

To go from Portfolio level to Wind power plant level, click the Plant icon or click the Plant info box.

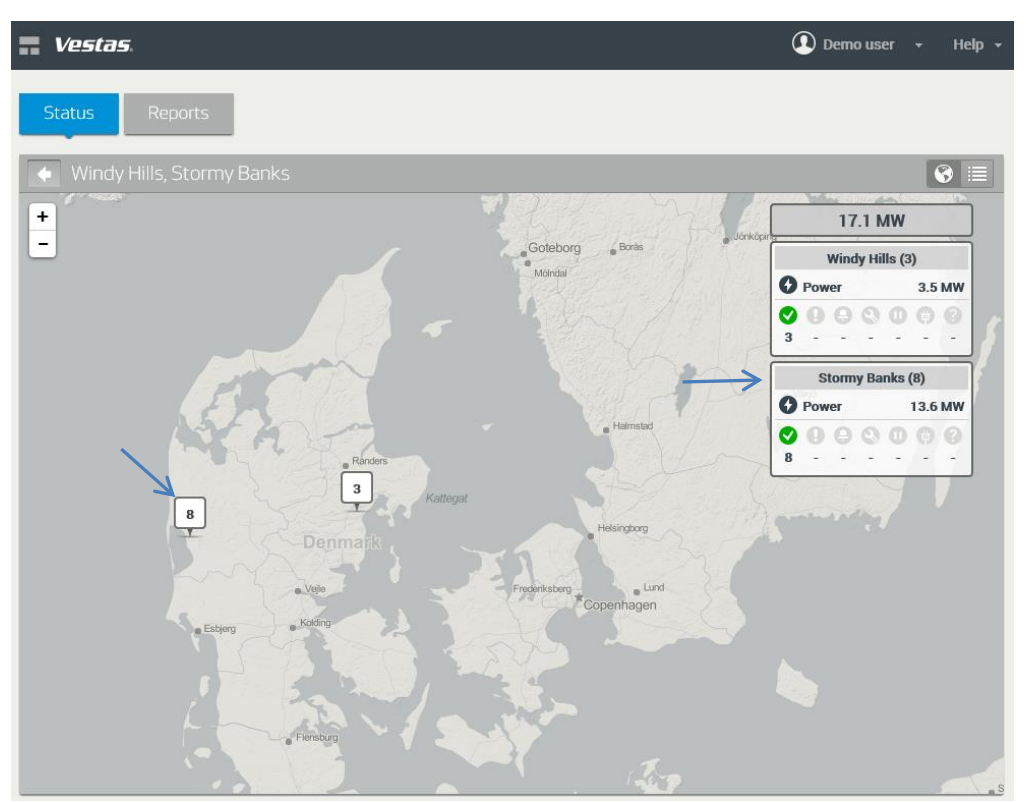

Figure 5-4: Portfolio level

To return to the Portfolio level from any other level, click the Home icon in the upper left corner.

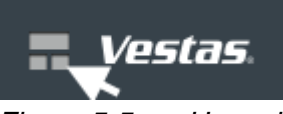

Figure 5-5: Home icon

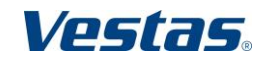

Original Instruction: T09 0043-7384 VER 04

## 5.4.2 Wind power plant level to Wind turbine level

To go from Wind power plant level to Wind turbine level, click the Wind turbine icon or click the Wind turbine info box.

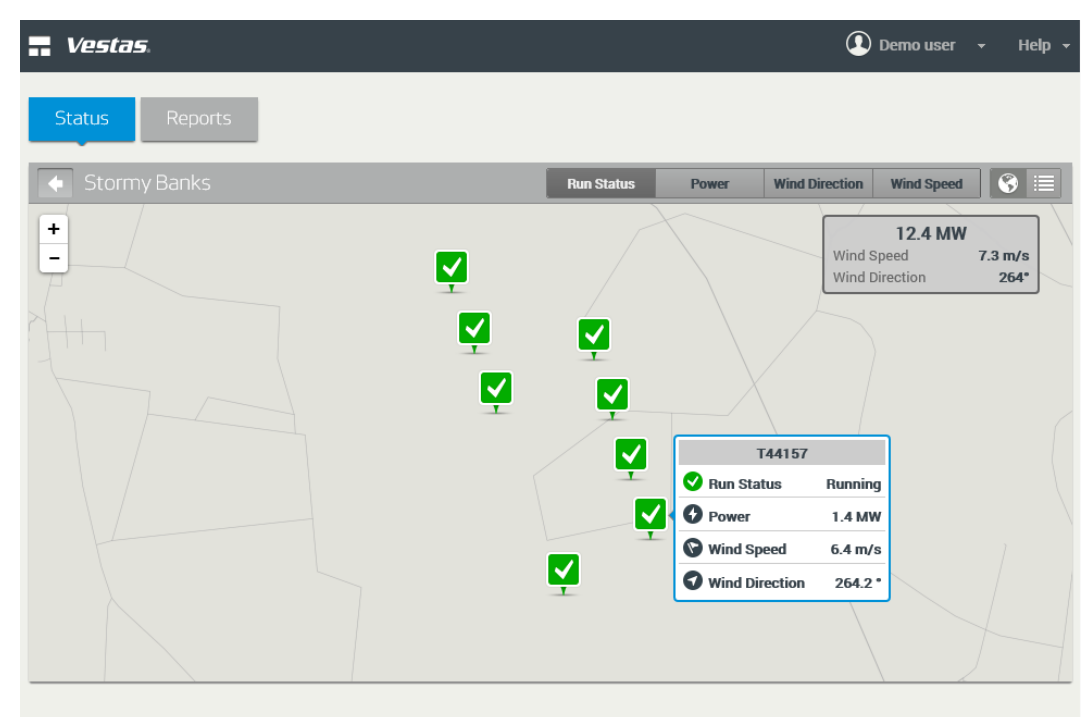

*Figure 5-6: Wind power plant level* 

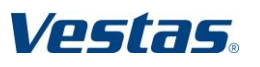

Vestas Wind Systems A/S · Hedeager 42 · 8200 Aarhus N · Denmark · www.vestas.com

#### VESTAS PROPRIETARY NOTICE

# 5.4.3 Wind turbine level to Wind power plant level or Portfolio level

To go from Wind turbine level to Wind power plant level, click the Back icon.

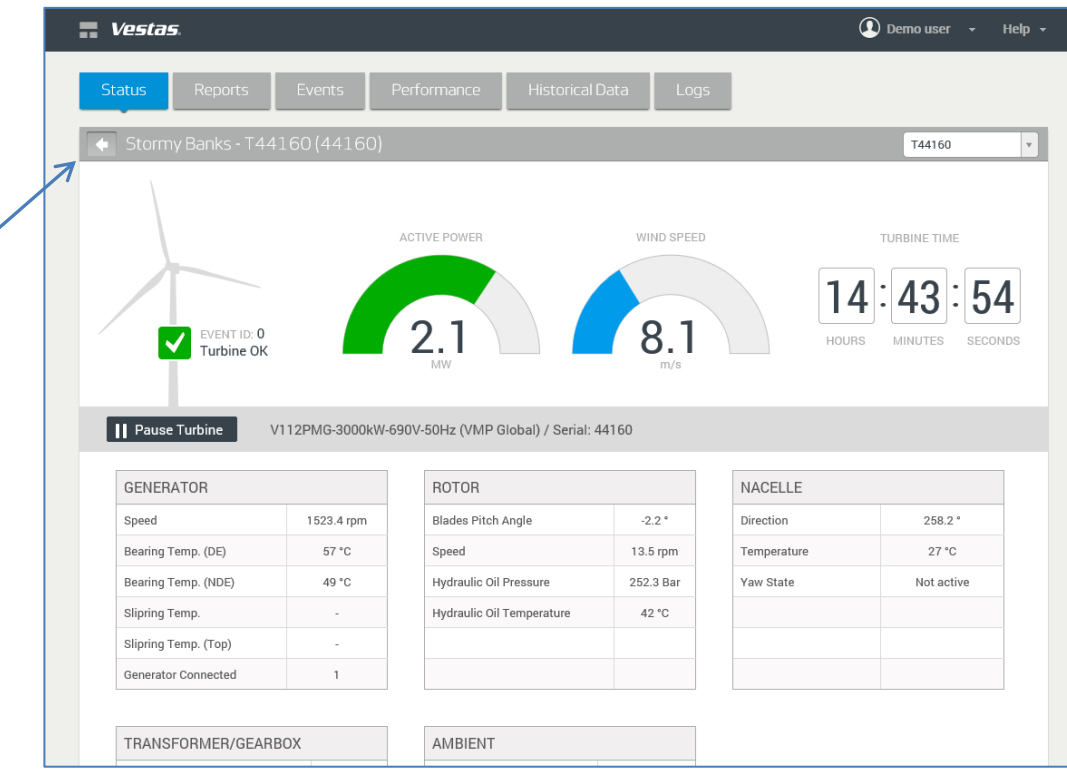

Figure 5-7: Wind turbine level

To go from Wind turbine level to Portfolio level, click the Home icon.

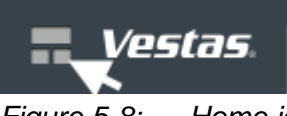

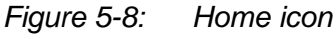

Vestas

Date: 2016-07-12 Restricted Page 14 of 55

## 6 Portfolio level

The Portfolio level displays all wind power plants and stand-alone wind turbines in a customer account.

#### 6.1 Map view

The Map view shows the geographical location of the wind power plants based on wind turbine GPS data. In addition, a column of info boxes shows basic status information for each wind power plant plus the current power production from all wind turbines.

In the example below the customer account consists of two wind power plants:

- Stormy Banks
- Windy Hills

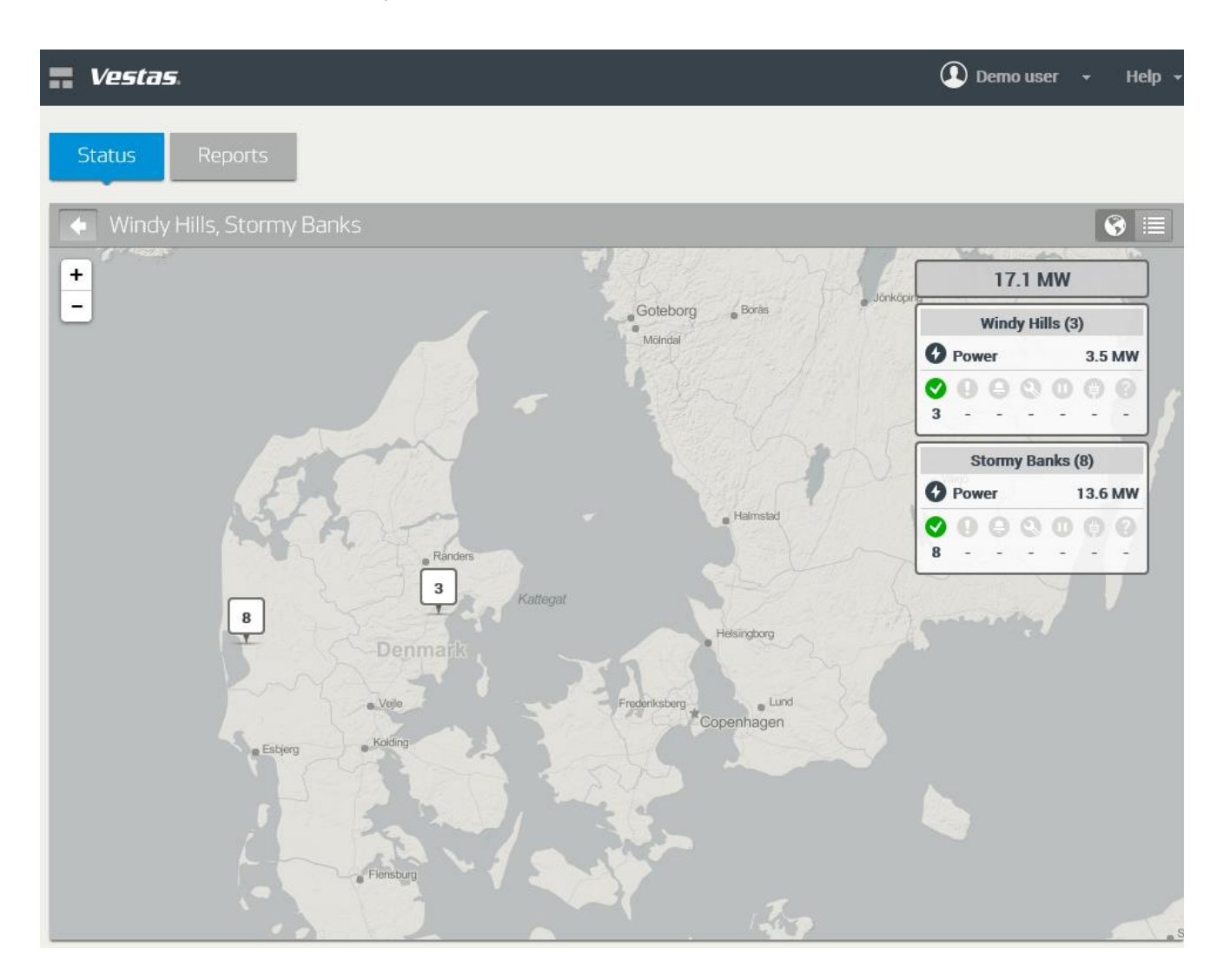

Figure 6-1: Portfolio level – Map view

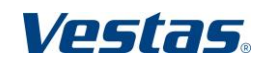

Original Instruction: T09 0043-7384 VER 04

If you zoom in – using the Zoom tool or the mouse – the list of plant info boxes at the right will only include the wind power plants that are displayed at the current zoom level.

To go to the wind power plant level, click on the plant icon on the map or click on the plant info box at the far right.

The number of wind turbines in the wind power plant is displayed in the wind power plant icon.

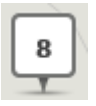

*Figure 6-2: Wind power plant icon with number of wind turbines* 

In case one or more wind turbines are not in operation, the colour of the outline of the icon will reflect the state of the wind turbine.

- Emergency red outline
- Stopped grey outline
- Warning orange outline
- Running grey outline

If you zoom out in the Map view, two or more wind power plants that are located close to one another cannot be shown as separate items. Instead the wind power plant icon changes to the below shape and shows the total number of wind turbines in the wind power plants.

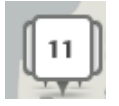

Figure 6-3:

Wind power plant icon – several wind power plants with total number of wind turbines

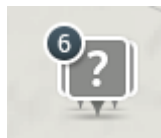

Figure 6-4:

Wind power plant icon – several wind power plants. In this example, one or more wind turbines are not in operation. In case of more wind turbines with events, the icon for the most severe state is displayed (for an overview of severity ranking - see Table 7-2: Wind turbine status icons).

At the upper right the production box shows the total current power production of the wind power plants that are displayed at the current zoom level.

The plant info boxes at the right provide a summarized status of each wind power plant in the portfolio. When you place the mouse on top of the wind power plant icon, the same status info box – with additional wind information - appears. The Run Status icons show the operational state of the wind turbines.

Vestas Wind Systems A/S · Hedeager 42 · 8200 Aarhus N · Denmark · www.vestas.com

Vestas.

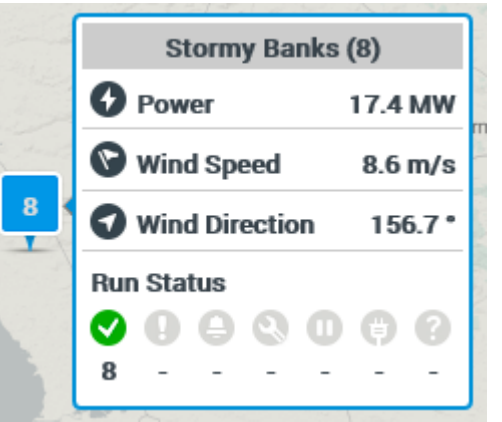

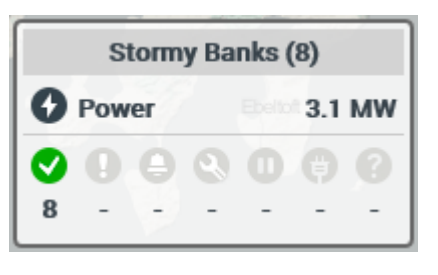

| VER 04     |  |
|------------|--|
| 043-7384   |  |
| ד09 00 וו  |  |
| nstructior |  |
| Original I |  |

Figure 6-5: Status info box in Map view (mouse-over) and Plant info box

Explanation of information

| Row name / icon       | Displays                                                                                                    |
|-----------------------|----------------------------------------------------------------------------------------------------|
| Wind power plant name | The name of the wind power plant – the number of wind turbines is shown in the ().                                      |
| • Power               | The current power production from the wind power plant in MW or kW.                                                     |
| S Wind Speed          | The current wind speed in meters per second – average of wind speed measurements from wind turbines with communication. |
| Wind Direction        | The current wind direction in degrees - average of wind direction measurements from wind turbines with communication.   |
|                       |                                                                                                    |
| Run Status - Colour   | The number below the icon shows the number of wind turbines in the corresponding state.                                 |
| 오 - Green             | Normal operation                                                                                                    |
| \rm - Orange          | Warning                                                                                                    |
| 😝 - Red               | Alarm (Emergency / Stopped)                                                                                             |
| 🔇 - Blue              | Service                                                                                                    |
| 🕕 - Grey              | Pause                                                                                                    |
|                       | Offline                                                                                                    |
| 🕜 - Grey              | Unknown                                                                                                    |

Table 6-1: Information in Info box

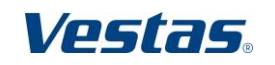

Date: 2016-07-12 Restricted Page 17 of 55

## 6.2 Table view

The Table view shows the status information in a table format.

To go the Table view, click the Table view icon at the upper right corner. To return to the Map view, click the Map view icon.

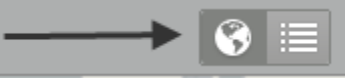

Figure 6-6: Map view / Table view icon

| Vestas.            |              |               |                |                          |             |              |              | 🚺 Demo u      | ıser <del>-</del> Help <del>-</del> |
|--------------------|--------------|---------------|----------------|--------------------------|-------------|--------------|--------------|---------------|-------------------------------------|
| <b>Status</b> Rep  | orts         |               |                |                          |             |              |              |               |                                     |
| Windy Hills, Storm | ıy Banks     |               |                |                          |             |              |              |               | 8 🗉                                 |
| Plant 🔶            | Running<br>¢ | Warning<br>\$ | Emergency<br>¢ | Service<br>$\Rightarrow$ | Paused<br>≑ | Offline<br>≑ | Unknown<br>¢ | Power<br>kW ≑ | Wind Speed<br>m/s ≑                 |
| Stormy Banks       | 8            | 0             | 0              | 0                        | 0           | 0            | 0            | 12988.9       | 8.0                                 |
| Windy Hills        | 3            | 0             | 0              | 0                        | 0           | 0            | 0            | 4177.7        | 10.2                                |
|                    |              |               |                |                          |             |              |              |               |                                     |
|                    |              |               |                |                          |             |              |              |               |                                     |

Figure 6-7: Portfolio level – Table view

The information provided in the table view is identical to the information shown in the plant info box (see description in section 6.1).

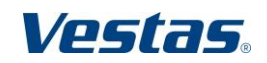

VestasOnline® Enterprise Wind power plant level Original Instruction: T09 0043-7384 VER 04

## 7 Wind power plant level

The Wind power plant level shows information about all wind turbines in a single wind power plant.

### 7.1 Map view

The Map view shows the geographical location of the wind turbines based on the wind turbine's GPS coordinates.

| Vestas.        |                       | 🚺 Demo user 👻 Help 👻                       |
|----------------|-----------------------|--------------------------------------------|
| Status Reports |                       |                                            |
| Stormy Banks   | Run Status Power Wind | Direction Wind Speed                       |
| + -            |                       | 14.1 MWWind Speed7.9 m/sWind Direction150° |
|                |                       |                                            |
| ₽              | V                     |                                            |
|                |                       |                                            |
|                | V                     |                                            |
|                |                       |                                            |

Figure 7-1: Wind power plant level – Map view

Four buttons at the top of the window allow you to select the status information that is shown in the wind turbine icon.

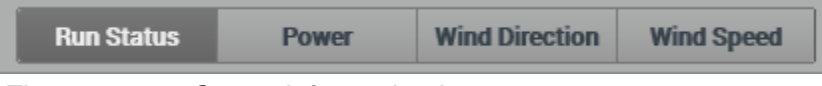

Figure 7-2: Status information buttons

VestasOnline® Enterprise Wind power plant level

Status information in wind turbine icon

| lcon | Description                                                             |
|------|-------------------------------------------------------------------------|
|      | Operational status – see overview of status icons in the table below    |
| 3.1  | Power – shows the current power production in kW or MW                  |
|      | Wind direction – shows a graphical representation of the wind direction |
| 8.4  | Wind speed – shows the wind speed in meters per second                  |

| Table 7-1: VVING turbine status information | Table 7-1: | Wind t | turbine | status | informatior |
|---------------------------------------------|------------|--------|---------|--------|-------------|
|---------------------------------------------|------------|--------|---------|--------|-------------|

Overview of wind turbine status icons (shown in order of ranking)

| Icon | Colour | Status                                                                      |
|------|--------|-----------------------------------------------------------------------------|
| S    | Blue   | <b>Service</b><br>Turbine is in Service mode.                               |
| •    | Grey   | <b>Unknown</b><br>No information about the status of the turbine.           |
| ¢    | Grey   | <b>Offline</b><br>Turbine has been taken<br>offline.                        |
| 0    | Red    | <b>Paused</b><br>Turbine has been set in<br>Pause mode.                     |
| 0    | Grey   | <b>Warning</b><br>A warning has occurred.<br>Turbine is still in operation. |
| 0    | Orange | <b>Service</b><br>Turbine is in Service mode.                               |

Table 7-2:Wind turbine status icons

**NOTE** The status icons are ranked. This means that if a wind turbine for example has an alarm and later is set in service mode, then the blue Service icon will be displayed.

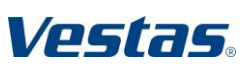

T09 0043-7384 Ver 04 - Approved - Exported from DMS: 2016-08-08 by LURAT

VestasOnline® Enterprise Wind power plant level Date: 2016-07-12 Restricted Page 20 of 55

## 7.2 Table view

The Table view option provides the same information as the Map view - in a tabular format.

|   | vesta:       | Da                  |                 |              |                | 💽 Demo user 👻 Help 🗸                |
|---|--------------|---------------------|-----------------|--------------|----------------|-------------------------------------|
|   | Status       | Reports             |                 |              |                |                                     |
| Ş | Stormy Bar   | าหร                 |                 |              |                | <b>S E</b>                          |
|   | Turbine<br>¢ | Serial<br>Number \$ | Run<br>Status ≑ | Plant ≑      | Power<br>kW \$ | Wind Speed<br>m/s $\Leftrightarrow$ |
|   | T44152       | 44152               | Running         | Stormy Banks | 474.0          | 5.7                                 |
|   | T44153       | 44153               | Running         | Stormy Banks | 348.3          | 6.3                                 |
|   | T44154       | 44154               | Running         | Stormy Banks | 316.0          | 5.3                                 |
|   | T44155       | 44155               | Running         | Stormy Banks | 399.8          | 6.3                                 |
|   | T44157       | 44157               | Running         | Stormy Banks | 440.9          | 6.1                                 |
|   | T44158       | 44158               | Running         | Stormy Banks | 451.1          | 6.7                                 |
|   | T44159       | 44159               | Running         | Stormy Banks | 485.6          | 5.5                                 |
|   | T44160       | 44160               | Running         | Stormy Banks | 515.3          | 6.5                                 |
|   |              |                     |                 |              |                |                                     |

Figure 7-3: Wind power plant - Table view

Click on a wind turbine in the table to go to the wind turbine Status page.

Vestas.

Original Instruction: T09 0043-7384 VER 04

## 8 Wind turbine level

The wind turbine level shows online power production data and status information from main components in a wind turbine. In addition, it also lists all active events (alarms and warnings), provides an overview of performance and historical data and displays the wind turbine alarm log.

The information is organized into six tabs – each focusing at a specific area.

| Status Reports Events Performance Historical Data Log |
|-------------------------------------------------------|
|-------------------------------------------------------|

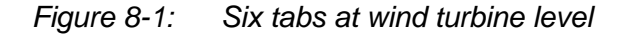

- Status provides online information about power production as well as status information of main components. Also, it enables authorized users to pause or start the wind turbine
- Reports lets the user create contractual availability, performance, events, production, wind and other reports (the Reports tab only appears at wind power plants with AOM 4000 or AOM 5000 service contracts).
- Events lets the user acknowledge alarms and warnings
- Performance shows production and availability information for the latest 11 months plus the current month in a chart or a table
- Historical Data lets the user select and display 10-Minute data from various wind turbine modules and components
- Logs lets the user select and display information from wind turbine logs

#### Overview of availability of data

|                 | Data Available from                                                                                                  | Description                                     |
|-----------------|----------------------------------------------------------------------------------------------------|-------------------------------------------------|
| Reports         | Start date for generation of Shadow Data                                                                             | Individual start date for each wind power plant |
| Performance     | 12-motn period (complete<br>information for the latest 11<br>months plus the available<br>data for the current month | General time period                             |
| Historical Data | Start date of data collection to Vestas Data Centre                                                                  | Individual start date for each wind power plant |
| Logs            | Start date of data collection to Vestas Data Centre                                                                  | Individual start date for each wind power plant |

Table 8-1:Availability of data

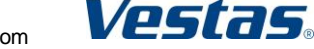

Original Instruction: T09 0043-7384 VER 04

## 8.2 Status

The Status tab shows online information about wind conditions, power production as well as status information about main components in the wind turbine.

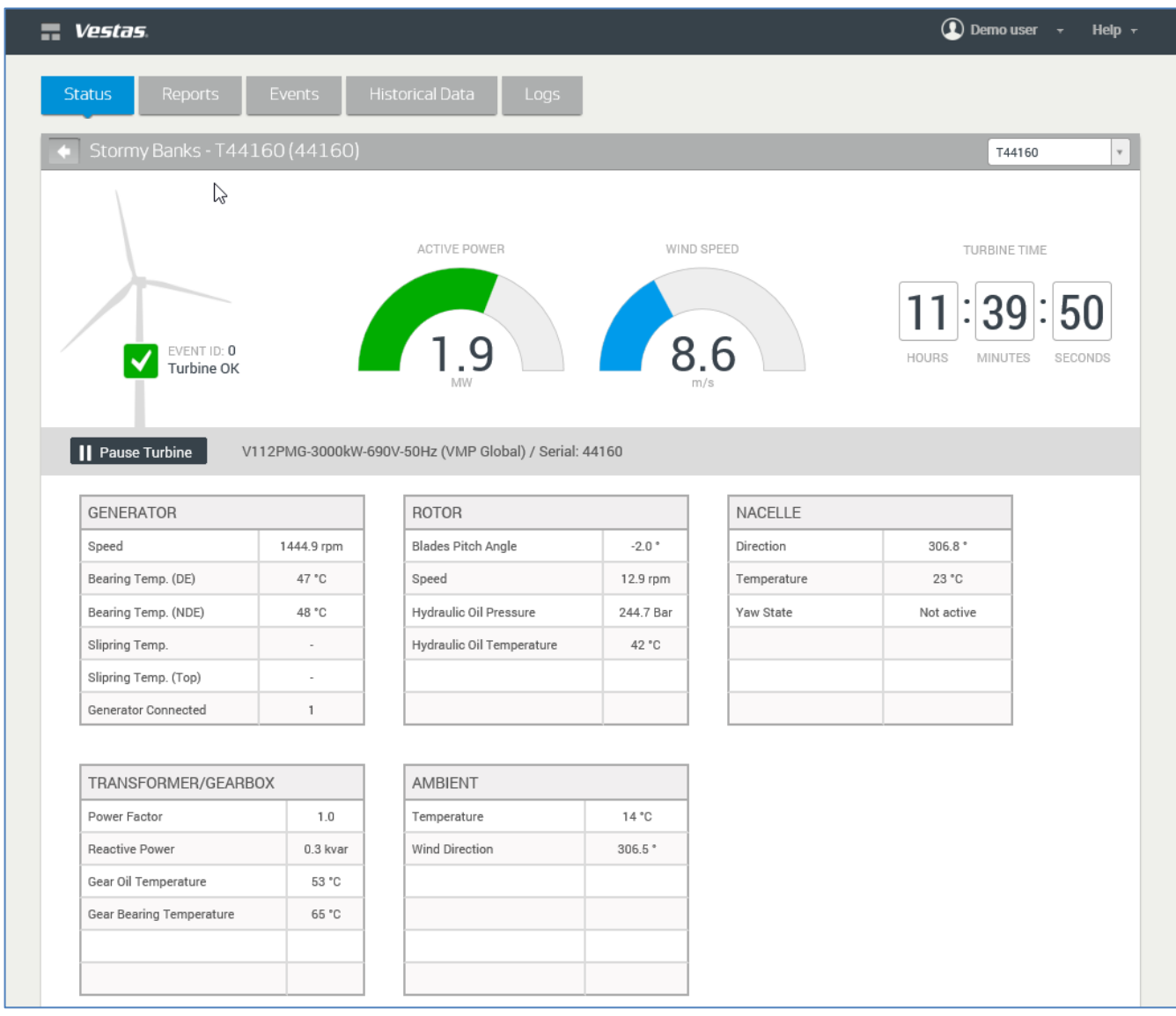

Figure 8-2: Wind turbine level – Status tab

**NOTE** The Status page shows a fixed set of the most significant signals from Vestas wind turbines. However, as the number of online signals varies from one wind turbine type to another, some of the signals may not be supported on a specific wind turbine type. Consequently, an unsupported signal will show a '0' or a '- 'such as the Slipring Temperature in the above example.

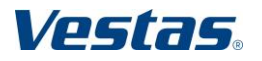

Vestas Wind Systems A/S · Hedeager 42 · 8200 Aarhus N · Denmark · www.vestas.com

#### VESTAS PROPRIETARY NOTICE

#### Explanation of information in Status tab

| Name                                        | Description                                                                                                    |
|---------------------------------------------|----------------------------------------------------------------------------------------------------|
| Status                                      |                                                                                                    |
| Event ID                                    | Shows '0' when the wind turbine is running (Turbine OK)<br>Shows an alarm number and alarm text if the turbine is<br>stopped by an alarm. |
| Event Text                                  | The textual description of the latest event                                                                                               |
| Active Power                                | Active power production (kW or MW)                                                                                                    |
| Wind Speed                                  | Current wind speed (meters per second)                                                                                                    |
| Turbine Time                                | The time as set in the wind turbine controller                                                                                            |
| Turbine type & serial number                | Turbine type information and wind turbine serial number                                                                                   |
| Generator                                   |                                                                                                    |
| Speed                                       | Current generator speed (revolutions per minute)                                                                                          |
| Bearing Temp. (DE)                          | Bearing temperature – drive end (° Celsius)                                                                                               |
| Bearing Temp. (NDE)                         | Bearing temperature – non-drive end (° Celsius)                                                                                           |
| Slipring Temp.                              | Slipring temperature - (° Celsius)                                                                                                    |
| Generator Large<br>Temperature <sup>1</sup> | Temperature for 2-speed generators (Large) - (° Celsius)<br>1-speed generators will also show this temperature                            |
| Generator Small<br>Temperature <sup>2</sup> | Temperature for 2-speed generators (Small) - (° Celsius)                                                                                  |
| Slipring Temp. (Top)                        | Slipring temperature top - (° Celsius)                                                                                                    |
| Generator Connected                         | Shows how the generator is connected:                                                                                                    |
|                                             | 0 = Generator not connected                                                                                                    |
|                                             | 1 = Generator 1 configuration (Delta)                                                                                                    |
|                                             | 2 = Generator 2 configuration (Star)                                                                                                    |
| Rotor                                       |                                                                                                    |
| Blades Pitch Angle                          | Current pitch angle of the rotor blades (degrees)                                                                                         |
| Speed                                       | Current rotor speed (revolutions per minute)                                                                                              |
| Hydraulic Oil<br>Pressure                   | Current hydraulic oil pressure (bar)                                                                                                    |
| Hydraulic Oil<br>Temperature                | Current hydraulic oil temperature (° Celsius)                                                                                             |

Vestas Wind Systems A/S · Hedeager 42 · 8200 Aarhus N · Denmark · www.vestas.com

Vestas.

<sup>&</sup>lt;sup>1</sup> Only displayed for wind turbines with a TAC controller.

<sup>&</sup>lt;sup>2</sup> Only displayed for wind turbines with a TAC controller.

VestasOnline® Enterprise Wind turbine level Original Instruction: T09 0043-7384 VER 04

| Nacelle                     |                                                                                                    |
|-----------------------------|----------------------------------------------------------------------------------------------------|
| Direction                   | Current direction of the nacelle (0-359 degrees)                                                                                                    |
| Temperature                 | Current temperature inside the nacelle (° Celsius)                                                                                                    |
| Yaw State                   | Current yaw state - possible states are:                                                                                                    |
|                             | VMP controller:                                                                                                    |
|                             | – Yawing CCW                                                                                                    |
|                             | – Yawing CW                                                                                                    |
|                             | – Not Yawing                                                                                                    |
|                             | – AutoYaw                                                                                                    |
| Transformer /<br>Gearbox    |                                                                                                    |
| Power Factor                | Power factor is the ratio of the average or real power to<br>the apparent power. The power factor is a dimensionless<br>number between 0 and 1. (Power factor is also known as<br>Cos Phi) |
| Reactive Power              | Current reactive power production (kilovar)                                                                                                    |
| Gear Oil Temperature        | Current gear oil temperature (° Celsius)                                                                                                    |
| Gear Bearing<br>Temperature | Current gear bearing temperature (° Celsius)                                                                                                    |
| Ambient                     |                                                                                                    |
| Temperature                 | Current ambient temperature (° Celsius)                                                                                                    |
| Wind Direction              | Current wind direction (0-359 degrees)                                                                                                    |

Table 8-2: Information in Status tab

## Pause - Start

The Status tab also contains a button for controlling the operation of the wind turbine. The name (Pause/Start) and function of the button reflects the operational state.

| II Pause Tur | bine  | Start Turbine      |               |
|--------------|-------|--------------------|---------------|
| Figure 8-3:  | Pause | Turbine – Start Tu | urbine button |

| Turbine state | Name of button | Function                                                                                                    |
|---------------|----------------|----------------------------------------------------------------------------------------------------|
| Running       | Pause          | Sets the wind turbine into 'Pause' state                                                                                      |
| Not running   | Start          | Starts the wind turbine = sets it into the 'Run'<br>state if it has been set into the 'Pause', 'Stop'<br>or 'Emergency' state |

Table 8-3: Pause - Start

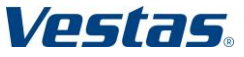

Date: 2016-07-12 Restricted Page 25 of 55

The Start and Pause buttons are only visible if the user is authorized to start and pause wind turbines. VestasOnline<sup>®</sup> Enterprise only allows the user to set the wind turbine into the 'Pause' or the 'Run' operational state.

When a wind turbine is set into Pause from VestasOnline<sup>®</sup> Enterprise, this operation is logged as event 309 – Pause over RCS and the responsible part ('Source') is set as 'Remote pause by Owner'.

## 8.3 Reports

The Reports tab lets users generate contractual availability, performance, events, production, wind and other reports for wind power plants with AOM 4000 or AOM 5000 service contracts.

The data foundation for these reports is not the 'raw' 10-minute data but the Shadow Data – an editable copy of the original 10-minute data where incorrect or missing allocation of turbine downtime can be modified or added. Shadow Data is not available for wind turbines with VMP 3500/4400/5000.1 controllers.

**NOTE** The Reports tab only appears at wind power plants where the Report functionality is enabled.

Using a range of pre-defined templates the Reports option allows the user to generate reports on:

- Performance
- Production
- Environmental conditions (wind and temperature)
- Availability
- Events

The Reports tab is organized in two sections:

- Generate Report for creating new reports
- Report Archive lists available reports; download of reports

#### Figure 8-4: Reports tab

- **1** Period selector for Report Archive
- 3 Hide/Show Generate Report section
- 5 Template used for available reports
- 7 Download Report button

- 2 Wind turbine selector for Report Archive
- 4 Title of available reports
- 6 Generation time of available reports
- 8 Delete Report

The Generate Report section is shown or hidden by means of the 1 - buttons. This section lets you specify the report parameters (report title, turbines, report template and time period) that are required for creating a report.

| <ul> <li>Generate Report</li> </ul>           |                                             |                 |                       |                                   |
|-----------------------------------------------|---------------------------------------------|-----------------|-----------------------|-----------------------------------|
| <b>Title:</b><br>Std. Availability 20141103 × | <b>Turbines</b><br>T44152, T44153, <b>•</b> | Report Template | From 2013-11-03 00:00 | To<br>2014-11-03 00:00 V Generate |

Figure 8-5: Generate Report section - expanded

The lower section holds the Report archive that lists all reports that cover the specified time period for the selected wind turbines. Time period and wind turbines are selected from the drop down boxes in the grey bar. Click on the report title to display the report or click on the Download icon to download the report in PDF format to your PC.

| Do you want to open or save Unknown_Unknown.pdf (16,5 KB) from voe.vestas.com? | Open | Save | • | Cancel | × |
|--------------------------------------------------------------------------------|------|------|---|--------|---|
|                                                                                |      |      |   |        |   |

Figure 8-6: Download of report

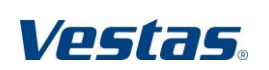

Original Instruction: T09 0043-7384 VER 04

RESTRICTED

Reports are kept in the Report archive for a specific period only. The period is site-specific and is configured at the server unit.

**NOTE** The Reports tab is available from the Portfolio level. However, reports cannot include wind turbines across wind power plants – only from a single wind power plant – so you will be prompted to select a wind power plant.

| elect Plant |         |        |
|-------------|---------|--------|
| Windy Hills | *       |        |
|             | Confirm | Cancel |

Figure 8-7: Plant selection for Reports

## 8.3.1 Characteristics of report templates

| Report type       | Focus                                           |
|-------------------|-------------------------------------------------|
| Standard report   | Signal data; can comprise several signals       |
| Historical report | Time periods; can only comprise a single signal |
| Event report      | Events from wind turbines                       |

Table 8-4: Report types

These report templates are supported for the below controller types:

#### VMP 5000.2 (AP protocol) / VMP 6000 / VMP Global

| Report template              | Report type | Shadow Data Required |
|------------------------------|-------------|----------------------|
| Energy Based Availability    | Standard    | Required             |
| Energy Based Availability 2  | Standard    | Required             |
| Energy Based Availability 3  | Standard    | Required             |
| Standard Availability        | Standard    | Required             |
| Standard Performance         | Standard    | Required             |
| Standard Production          | Standard    | Required             |
| Bat Mitigation Events        | Standard    | Required             |
| Bat Mitigation Configuration | Standard    | Required             |
| Event Report                 | Event       | Required             |
| Wind Speed                   | Historical  | Not required         |
| Wind Gust                    | Historical  | Not required         |
| Average Ambient Temperature  | Historical  | Not required         |

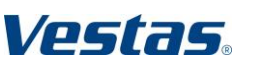

T09 0043-7384 Ver 04 - Approved - Exported from DMS: 2016-08-08 by LURAT

Original Instruction: T09 0043-7384 VER 04

### TAC I / TAC II

|                              | _           |                      |
|------------------------------|-------------|----------------------|
| Report template              | Report type | Shadow Data Required |
| Energy Based Availability    | Standard    | Required             |
| Energy Based Availability 2  | Standard    | Required             |
| Energy Based Availability 3  | Standard    | Required             |
| Standard Availability        | Standard    | Required             |
| Performance                  | Standard    | Required             |
| Bat Mitigation Events        | Standard    | Required             |
| Bat Mitigation Configuration | Standard    | Required             |
| Event Report                 | Event       | Required             |
| Maximum Ambient Temperature  | Historical  | Not required         |
| Wind Availability            | Historical  | Not required         |
| Wind Speed                   | Historical  | Not required         |
| Wind Gust                    | Historical  | Not required         |
| Average Ambient Temperature  | Historical  | Not required         |
|                              |             |                      |

## VMP 3500 / VMP 4400 / VMP 5000 / VMP 5000.2 (RCS protocol)

| Report template             | Report type | Shadow Data Required |
|-----------------------------|-------------|----------------------|
| Wind Speed                  | Historical  | Not required         |
| Wind Gust                   | Historical  | Not required         |
| Average Ambient Temperature | Historical  | Not required         |

Table 8-5:Report templates

**NOTE** Report templates designed for a TAC controller can be selected for VMP controller and vice versa, but will not generate correct results.

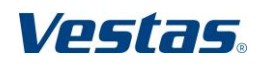

## 8.4 Events (alarms and warnings)

#### The Events tab displays all active alarms and warnings from the wind turbine.

| Ves    | itas.          |                                                                    |                        |                        | 🚺 Demo user 👻 He               | lp |
|--------|----------------|--------------------------------------------------------------------|------------------------|------------------------|--------------------------------|----|
| Status | 5 Reports      | Events H                                                           | Historical Data Logs   |                        |                                |    |
| ◆ Sto  | ormy Banks - T | 44160 (44160)                                                      |                        |                        | T44160                         | v  |
|        | Event Type     | Event Number $\stackrel{\scriptscriptstyle \diamond}{\Rightarrow}$ | Description ≑          | Time Detected 💂        | Acknowledge Mode $\Rightarrow$ |    |
|        | warning        | 691                                                                | SignalError. 1, 0      | 2014-10-10<br>08:44:08 | Slow                           |    |
|        | warning        | 960                                                                | Transformer Hatch Fb 0 | 2014-10-10<br>06:10:58 | Fast                           |    |
|        | warning        | 232                                                                | WatchdogReboot         | 2014-09-09<br>17:21:21 | Fast                           |    |
|        | warning        | 232                                                                | WatchdogReboot         | 2014-09-09<br>10:07:38 | Fast                           |    |
|        | warning        | 232                                                                | WatchdogReboot         | 2014-08-19<br>16:08:12 | Fast                           |    |
|        | warning        | 232                                                                | WatchdogReboot         | 2014-08-19<br>07:08:07 | Fast                           |    |
|        | warning        | 232                                                                | WatchdogReboot         | 2014-08-11<br>13:02:49 | Fast                           |    |
|        | warning        | 232                                                                | WatchdogReboot         | 2014-08-09<br>17:55:04 | Fast                           | _  |
| Ackno  | wiedge Alarms  | Acknowledge Warnings                                               | Acknowledge Selected   |                        |                                |    |

Figure 8-8: Events tab

| Column name        | Displays                                                                                                |
|--------------------|----------------------------------------------------------------------------------------------------|
| Selection checkbox | Allows the user to select individual warnings for acknowledgement. Note that alarms cannot be selected! |
| Event Type         | Possible event types are: Alarm and Warning                                                             |
| Event Number       | The number of the event                                                                                 |
| Description        | Textual description of the event                                                                        |
| Time Detected      | The date and time the event occurred                                                                    |
| Acknowledge Mode   | The interval before the effect of the acknowledgement takes place:                                      |
|                    | Fast – 1 minute                                                                                         |
|                    | Slow – 10 minutes                                                                                       |

Table 8-6: Explanation of columns in Events tab

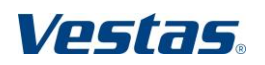

#### VESTAS PROPRIETARY NOTICE

VestasOnline® Enterprise Wind turbine level Date: 2016-07-12 Restricted Page 30 of 55

#### Alarms

Alarms are system messages that signal an error situation that has caused a unit in the wind farm to stop normal operation and go from Run state to the Pause, Stop or Emergency operational state.

To resume operation, one of three types of acknowledgement is required:

- Local acknowledgement from the turbine's controller unit
- Remote acknowledgement from VestasOnline<sup>®</sup> Enterprise
- Automatic acknowledgement takes place automatically after a pause of 1 minute (auto short) /fast or 10 minutes (auto long) /slow depending on the nature of the alarm

#### Warnings

Warnings are system messages that signal an irregularity that requires attention but does not cause the turbine to stop normal operation immediately and leave Run state.

#### Acknowledging alarms and warnings

All messages are labelled with a date and time stamp, an ID and an informative text. If the alarm is acknowledged automatically, no further action is required from the user.

All warnings can be acknowledged from VestasOnline<sup>®</sup> Enterprise.

When you click the Acknowledge Alarms button, ALL alarms that can be acknowledged from VestasOnline<sup>®</sup> Enterprise are automatically acknowledged. All alarms in the list are removed but alarms that cannot be remotely acknowledged from VestasOnline<sup>®</sup> Enterprise will re-appear in the list after an interval of one minute.

To acknowledge and remove ALL warnings from the list, click the Acknowledge Warnings button.

If you do not want to acknowledge and remove all warnings in the list, first click the checkboxes for the warnings that you want to acknowledge; then click the Acknowledge Selected button.

**NOTE** The three Acknowledge buttons are only visible if the user is authorized to acknowledge events.

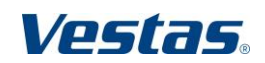

VestasOnline® Enterprise Wind turbine level

Date: 2016-07-12 Restricted Page 31 of 55

#### 8.5 Performance

The Performance tab displays information about:

- Power production •
- Availability
- States •
- Hour counters

for a 12-month period: complete information for the latest 11 months plus the available data for the current month.

NOTE The States and Hour Counter information appears on wind turbines with a VMP controller - not on wind turbines with a TAC controller.

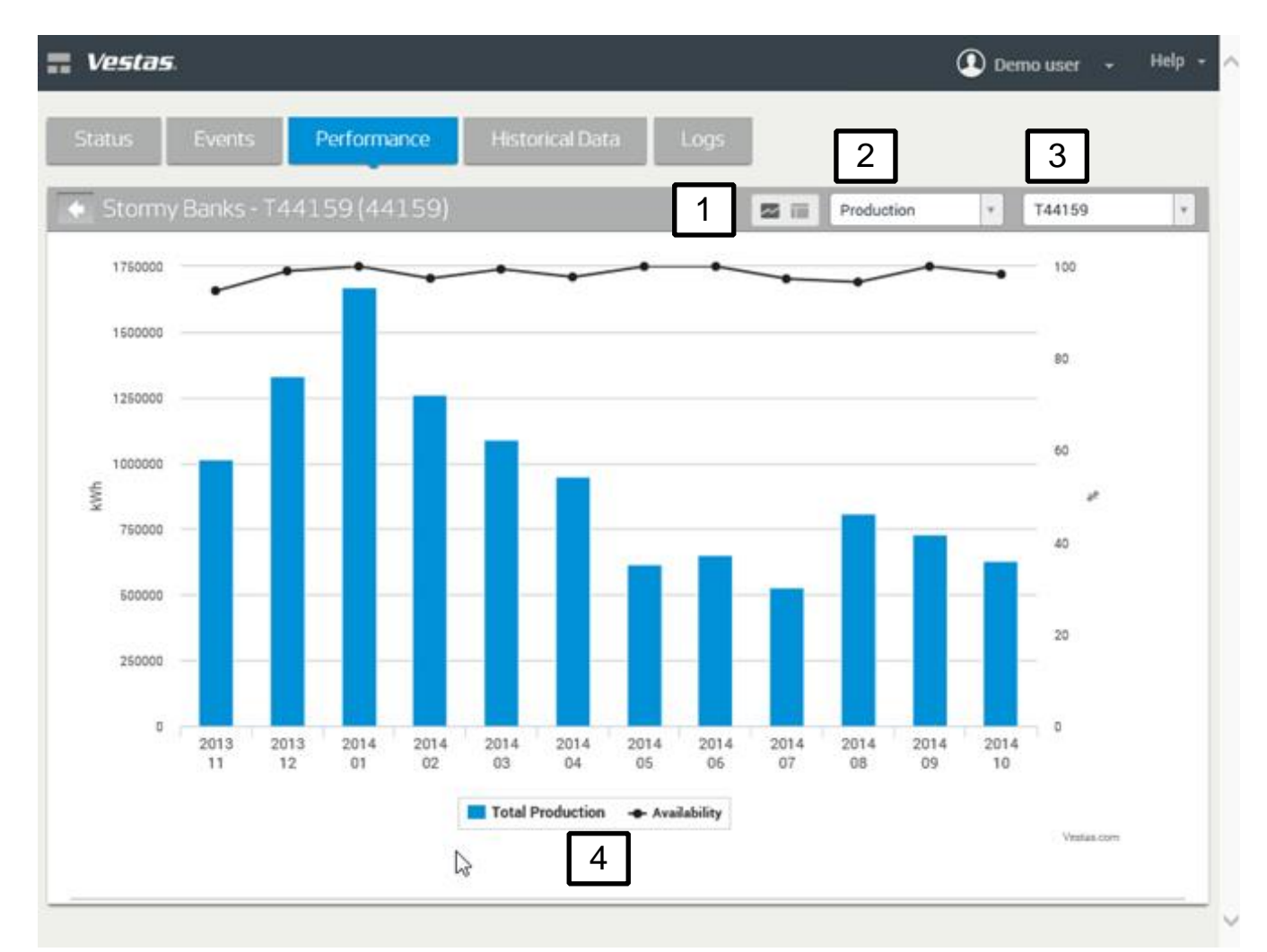

#### Figure 8-9: Performance tab - Production

- 1 Chart or Table view
- 3 Wind turbine selector

- 2 Data selector: Production/States/Counters (only available for VMP controllers)
- 4 Show/Hide data in chart

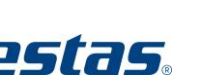

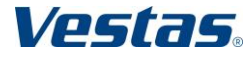

#### VESTAS PROPRIETARY NOTICE

Document no.: 0043-7384 V04 Document owner: TSS Type: T09 – User Guide

VestasOnline® Enterprise Wind turbine level Date: 2016-07-12 Restricted Page 32 of 55

The information can be displayed in a table or in a chart. Use the Table-Chart icons to switch between the views.

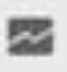

Figure 8-10: Chart view

Figure 8-11: Table view

#### Zoom

To zoom in on an area within a chart, drag the mouse across the wanted area.

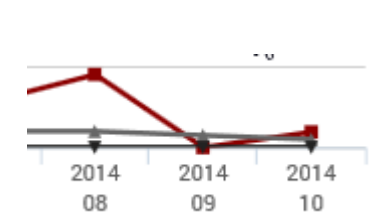

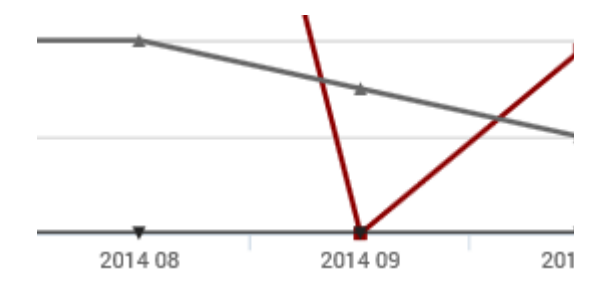

Figure 8-12: Before zooming in

Figure 8-13: After zooming in

## Reset Y Zoom

To return to the original scale on the Y-axis (while maintaining the 'zoom'-scale on the X-axis), click the Reset Y Zoom button that appears when you zoom in.

Reset Y Zoom

Figure 8-14: Reset zoom button

#### Show - Hide

The Show/Hide data feature below the chart allows you to select the data you want to be displayed in the chart.

Click on the wanted data type to show/hide it in the chart.

| Total Production 🔶 Availability |                           | Total Production 🔶 Availability |                                 |  |
|---------------------------------|---------------------------|---------------------------------|---------------------------------|--|
| Figure 8-15:                    | Total Production selected | Figure 8-16:                    | Total Production<br>de-selected |  |

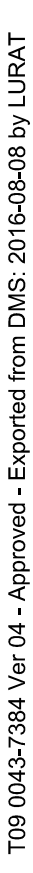

Vestas

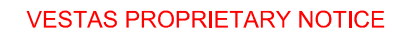

Date: 2016-07-12 Restricted Page 33 of 55

## Production

The Production option displays power production and wind turbine availability on a monthly basis in the same chart or table. The production and availability data are measured by counters in the wind turbine. The Production information is available for a 12-month period (the 11 latest months plus the current month).

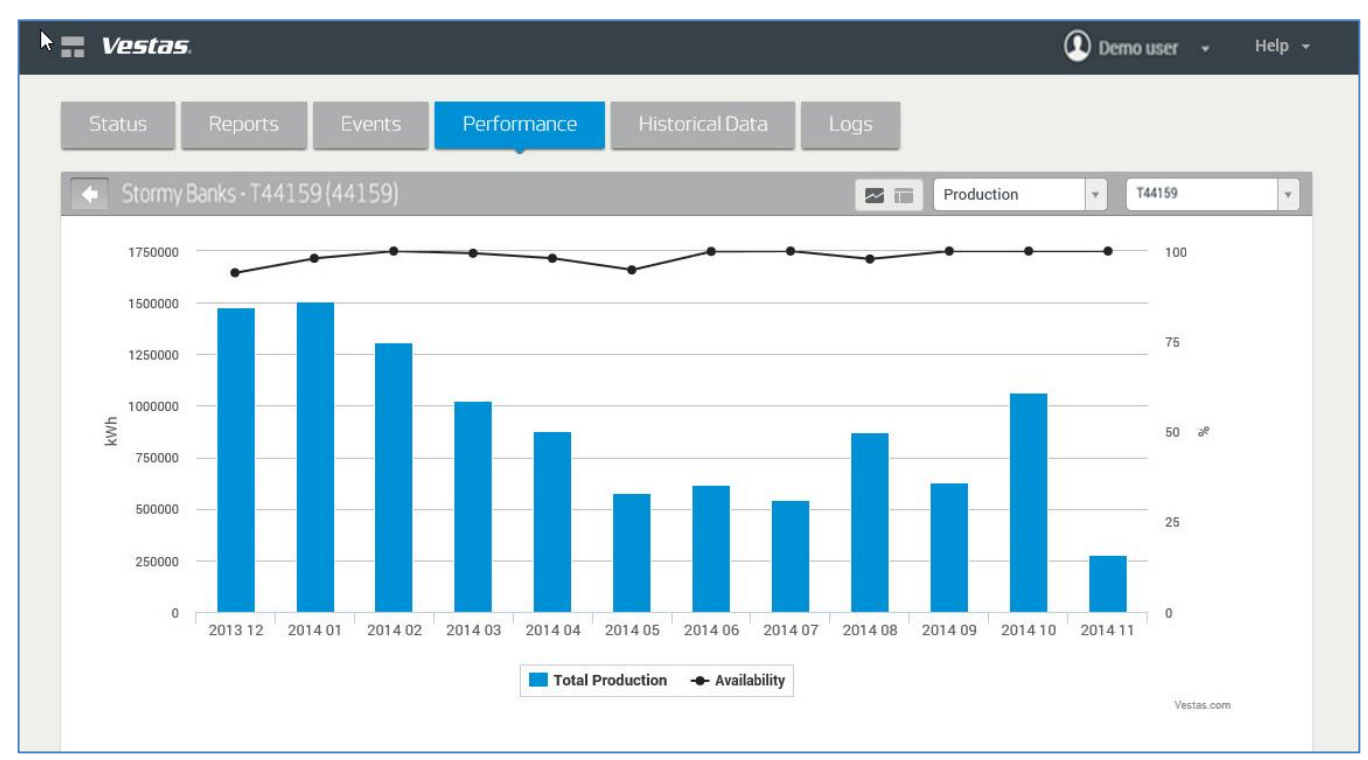

Figure 8-17: Performance tab – Production (shown as chart)

Power production is measured as kWh while availability is presented as a percentage. In the default chart production is shown as bars while availability is shown as a curve. The current month is positioned to the far right in the chart.

If you position the arrow pointer on a bar or a section of the curve, a small box displays the actual kWh or the availability percentage as a numerical representation for the month in question.

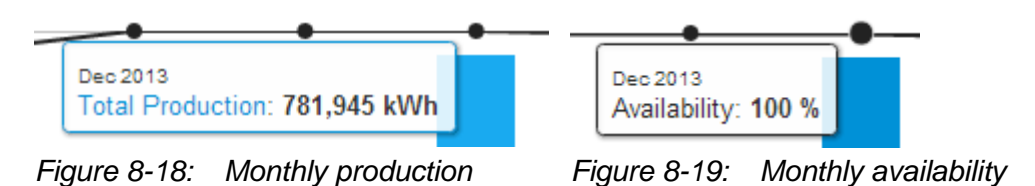

Vestas

Date: 2016-07-12 Restricted Page 34 of 55

The States option provides information about the various operational states of the wind turbine for a 12-month period (the 11 latest months plus the current month).

The information about the operational states is calculated in the wind turbine controller on basis of data from the hour counters.

## **NOTE** This information is not available for wind turbines with a TAC controller

| Stormy  | ' Banks - T4                 | 4152(44                  | 152)                        |                              |                             |                    | Sta                 | ates                | ▼ WTG0                           | 3                  |
|---------|------------------------------|--------------------------|-----------------------------|------------------------------|-----------------------------|--------------------|---------------------|---------------------|----------------------------------|--------------------|
| Period  | Controller<br>Off<br>Hours ≑ | Service<br>On<br>Hours ≑ | Grid<br>Error<br>Hours<br>¢ | Ambient<br>Error<br>Hours \$ | Turbine<br>Error<br>Hours ≑ | Idle<br>Hours<br>≑ | Gen 1<br>Hours<br>≑ | Gen 2<br>Hours<br>≑ | User-defined<br>Pause<br>Hours ≑ | Availability<br>%≑ |
| 2013 12 | 2                            | 0                        | 14                          | 12                           | 0                           | 6                  | 709                 | 0                   | 0                                | 100                |
| 2014 01 | 0                            | 0                        | 0                           | 4                            | 2                           | 2                  | 735                 | 0                   | 0                                | 100                |
| 2014 02 | 0                            | 0                        | 0                           | 1                            | 2                           | 17                 | 651                 | 0                   | 0                                | 100                |
| 2014 03 | 2                            | 2                        | 0                           | 5                            | 8                           | 92                 | 633                 | 0                   | 0                                | 98.9               |
| 2014 04 | 0                            | 0                        | 0                           | 4                            | 0                           | 22                 | 693                 | 0                   | 0                                | 100                |
| 2014 05 | 0                            | 1                        | 0                           | 10                           | 1                           | 105                | 627                 | 0                   | 0                                | 100                |
| 2014 06 | 0                            | 2                        | 1                           | 3                            | 1                           | 58                 | 657                 | 0                   | 0                                | 100                |
| 2014 07 | 0                            | 0                        | 0                           | 1                            | 0                           | 54                 | 688                 | 0                   | 0                                | 100                |
| 2014 08 | 2                            | 16                       | 0                           | 3                            | 0                           | 53                 | 669                 | 0                   | 0                                | 100                |
| 2014 09 | 0                            | 0                        | 0                           | 1                            | 0                           | 55                 | 664                 | 0                   | 0                                | 100                |
| 2014 10 | 0                            | 0                        | 0                           | 1                            | 1                           | 60                 | 682                 | 0                   | 0                                | 99.9               |
| 2014 11 | 0                            | 0                        | 0                           | 1                            | 0                           | 0                  | 58                  | 0                   | 0                                | 10(                |

Figure 8-20: Performance tab – States (shown as table)

Explanation of data in States

| Column name          | Displays                                                                                                    |
|----------------------|----------------------------------------------------------------------------------------------------|
| Period               | The period in which the data has been recorded.<br>Months are displayed in descending order with the<br>current month at the top of the column. |
| Controller Off Hours | Number of hours in which the controller unit has been switched off.                                                                             |
| Service On Hours     | Number of hours the turbine has been in service state for maintenance.                                                                          |
| Grid Error Hours     | Number of hours in which the wind turbine could not produce power due to errors in the grid.                                                    |

Vestas Wind Systems A/S · Hedeager 42 · 8200 Aarhus N · Denmark · www.vestas.com

Vestas.

VestasOnline® Enterprise Wind turbine level Original Instruction: T09 0043-7384 VER 04

| Ambient Error Hours         | Number of hours in which the wind turbine could not produce power due to ambient errors such as high wind etc. |
|-----------------------------|----------------------------------------------------------------------------------------------------|
| Turbine Error Hours         | Number of hours in which the wind turbine could not produce power due to errors within the wind turbine.       |
| Idle Hours                  | Number of hours in which the wind turbine could not produce power due to low wind conditions and the like.     |
| Gen 1Hours                  | Number of hours in which the wind turbine has been producing power in Generator 1 (Delta) connection.          |
| Gen 2 Hours                 | Number of hours in which the wind turbine has been producing power in Generator 2 (Star) connection.           |
| User Defined Pause<br>Hours | Number of hours in which the turbine has been set in Pause state by the user.                                  |
| Availability %              | Availability of the turbine shown as a percentage.                                                             |
|                             |                                                                                                    |

Table 8-7:Explanation of data in States – Table view

For a detailed explanation of the relationship between States and Hour Counters and how Availability is calculated, please refer to chapter 9 - Hour counters, operational states and availability, page 48.

## **Hour Counters**

The Hour Counters option provides operating information from the hour counters in the wind turbine for a 12-month period (the 11 latest months plus the current month).

| Stormy       | y Banks - T              | 44152(44        | 152)                  |                |                    |                       |                          |                | ur Counters      | v WTG0           | 3                |
|--------------|--------------------------|-----------------|-----------------------|----------------|--------------------|-----------------------|--------------------------|----------------|------------------|------------------|------------------|
| Period<br>\$ | Total<br>Time<br>Hours ≑ | Line<br>Hours ≑ | Service On<br>Hours ≑ | Yaw<br>Hours ≑ | Line OK<br>Hours ≑ | Ambient OK<br>Hours ≑ | Turbine<br>OK<br>Hours ≑ | Run<br>Hours ≑ | Gen 1<br>Hours ≑ | Gen 2<br>Hours ≑ | Availabilit<br>% |
| 2013 12      | 744                      | 742             | 0                     | 12             | 728                | 730                   | 742                      | 715            | 709              | 0                | 1                |
| 2014 01      | 744                      | 744             | 0                     | 13             | 744                | 740                   | 742                      | 737            | 735              | 0                | 1                |
| 2014 02      | 672                      | 672             | 0                     | 12             | 672                | 671                   | 670                      | 668            | 651              | 0                | 1                |
| 2014 03      | 744                      | 742             | 2                     | 16             | 740                | 735                   | 732                      | 725            | 633              | 0                | 98               |
| 2014 04      | 720                      | 720             | 0                     | 16             | 720                | 716                   | 720                      | 715            | 693              | 6                | 1                |
| 2014 05      | 744                      | 744             | 1                     | 25             | 743                | 733                   | 742                      | 732            | 627              | 0                | 10               |
| 2014 06      | 720                      | 720             | 2                     | 25             | 717                | 715                   | 717                      | 715            | 657              | 0                | 10               |
| 2014 07      | 744                      | 744             | 0                     | 24             | 744                | 743                   | 744                      | 742            | 688              | 0                | 10               |
| 2014 08      | 744                      | 742             | 16                    | 22             | 726                | 723                   | 726                      | 722            | 669              | 0                | 10               |
| 2014 09      | 720                      | 720             | 0                     | 15             | 720                | 719                   | 720                      | 719            | 664              | 0                | 10               |
| 2014 10      | 744                      | 744             | 0                     | 14             | 744                | 743                   | 743                      | 742            | 682              | 0                | 99               |
| 2014 11      | 59                       | 59              | 0                     | 1              | 59                 | 58                    | 59                       | 58             | 58               | 0                | 1                |

Figure 8-21: Performance tab – Hour Counters (shown as table)

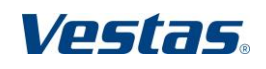

## **NOTE** This information is not available for wind turbines with a TAC controller

Explanation of data in Hour Counters

| Column name      | Displays                                                                                                    |
|------------------|----------------------------------------------------------------------------------------------------|
| Period           | The period in which the data has been recorded.<br>Months are displayed in descending order with the<br>current month at the top of the column. |
| Total Time Hours | Number of hours in the month.                                                                                                    |
| Line Hours       | Number of hours in which the controller unit is switched on.                                                                                    |
| Service On Hours | Number of hours the turbine has been in service state for scheduled or unscheduled maintenance.                                                 |
| Yaw Hours        | Number of hours the nacelle has been yawing.                                                                                                    |
| Line OK Hours    | Number of hours in which the grid was ready to receive power production from the wind turbine.                                                  |
| Ambient OK Hours | Number of hours in which power production was not<br>obstructed by ambient errors - for example due to<br>high wind or high/low temperature.    |
| Turbine OK Hours | Number of hours in which power production was not obstructed by errors in the wind turbine.                                                     |
| Run Hours        | Number of hours in which the turbine was in Run state or in Idle state.                                                                         |
|                  | Typically, Idle state occurs in low wind conditions.                                                                                            |
| Gen 1 Hours      | Number of hours in which the turbine has been in Generator 1 (Delta) connection.                                                                |
| Gen 2 Hours      | Number of hours in which the turbine has been in Generator 2 (Star) connection.                                                                 |
| Availability %   | Availability of the turbine shown as a percentage.                                                                                              |

Table 8-8: Explanation of data in Hour Counters

For a detailed explanation of the relationship between States and Hour Counters and how Availability is calculated, please refer to chapter 9 - Hour counters, operational states and availability, page 48.

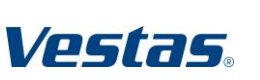

Original Instruction: T09 0043-7384 VER 04

VestasOnline® Enterprise Wind turbine level Date: 2016-07-12 Restricted Page 37 of 55

## 8.6 Historical Data

The Historical Data tab lets the user select and display 10-minute data and 'Calculated Production' from wind turbines. For a complete list of available signals, refer to Appendix A in this document.

#### 8.7 10-minute data

You can select 10-minute data from several wind turbines across wind power plants.

**NOTE** You cannot display 10-minute data from wind turbines with different controller types (VMP / TAC).

Also, some signals within a controller type may not be applicable for all of the selected wind turbine models!

| Vestas A                                                                                                    | 🚺 Lars Aaberg Madsen 👻 Help 👻                        |
|----------------------------------------------------------------------------------------------------|------------------------------------------------------|
| Status Reports Events Historical Data Logs 234                                                                                                    | 5                                                    |
| Rocky Reef - WTG07 (36005)                                                                                                    | eed, Average, 1 v WTG07 v                            |
| Zoom 1d 1m 1y All                                                                                                    | Export                                               |
| 2.5k 15<br>5<br>-2.5k 5<br>-5k 0<br>-5k 0<br>-2.5k 5<br>-5k 0<br>-5k 0<br>-5k 0<br>-5k 0<br>-5k 0<br>-2.5k 5<br>-5k 0<br>-5k 0<br>-2.5k 5<br>-5k 0<br>-2.5k 5<br>-5k 0<br>-2.5k 5<br>-5k 0<br>-2.5k 5<br>-5k 0<br>-2.5k 5<br>-5k 0<br>-2.5k 5<br>-5k 0<br>-5k 0<br>-2.5k 5<br>-5k 0<br>-5k 0<br>-2.5k 5<br>-5k 0<br>-5k 0<br>-5k | 500k<br>250k<br>250k<br>0k<br>31. Jan 06:00<br>-250k |
| 7 29. Jan 12.00 11. 12.00                                                                                                    | at-dan 1                                             |
| WTG07: Ambient Temperature, Average (*C) — WTG07: Production Total active power, Average (Wh) — WTG07: Product     WTG07: Ambient Wind speed, Average (m/s)                                                                                                    | ion Total reactive power, Average (VArh)             |

Figure 8-22: Example of Historical Data

- 1 Pre-defined zoom settings
- 3 Period selector
- 5 Wind turbine selector
- 7 Zoom selector

- 2 Chart view or Table view
- 4 Wind turbine signal selector
- 6 Export button
- 8 Selected signals

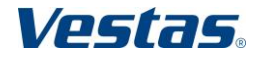

Original Instruction: T09 0043-7384 VER 04

The time period, 10-minute data signals and wind turbines are selected from three drop-down boxes in the grey bar.

| Last Month | ¥ | Temperature, Average, 🔻 | T44159 | Ŧ |  |
|------------|---|-------------------------|--------|---|--|
|            |   |                         |        |   |  |

Figure 8-23: Drop-down boxes

## Selection of time period

In addition to a number of pre-set periods, a custom period can be specified by using the Calendar.

The minimum time period is 1 day (= 24 hours).

| Last Week       | Ψ  |    | Aug |    | • 20: | 14 | T  |    |
|-----------------|----|----|-----|----|-------|----|----|----|
| Last Day        |    | Su | Мо  | Tu | We    | Th | Fr | Sa |
| Last Week       |    |    |     |    |       |    | 1  | 2  |
| Last Month      |    | 3  | 4   | 5  | 6     | 7  | 8  | 9  |
| Last Six Months |    | 10 | 11  | 12 | 13    | 14 | 15 | 16 |
| Last Vear       |    | 17 | 18  | 19 | 20    | 21 | 22 | 23 |
| Last Teal       |    | 24 | 25  | 26 | 27    | 28 | 29 | 30 |
| 2014-08-27      | )3 | 31 |     |    |       |    |    |    |

Figure 8-24: Selection of time period

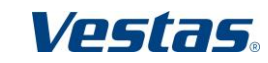

Document no.: 0043-7384 V04 Document owner: TSS Type: T09 – User Guide

VestasOnline® Enterprise Wind turbine level Date: 2016-07-12 Restricted Page 39 of 55

#### Selection of 10-minute data signals

In the Signal Selection window, the 10-minute data signals are grouped according to the main components of the wind turbine.

To display a list of all signals within a group, click the signal group button. The number in () indicates the number of signals within the signal group.

To select a signal, click the checkbox and the signal now appears in the list of selected signal at the right. To select all signals within a signal group, click the checkbox to the left of the signal group name.

To remove a signal from the Selected Signals list, use the Remove button. To get a better overview of the available signals in the selected groups, use the Filter function. The Filter function is not case-sensitive.

Click the Apply button to confirm your selections and display.

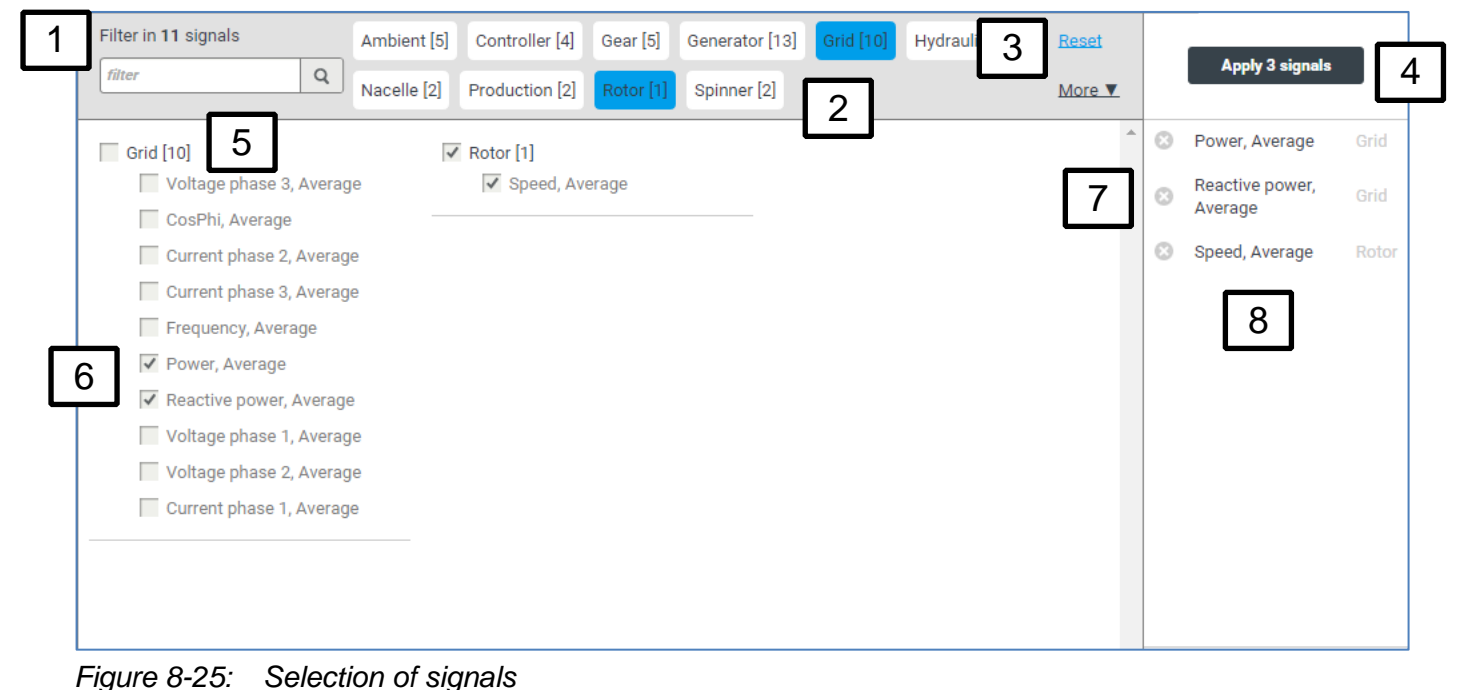

1 Filter

- 3 Reset button
- **5** Group signal selection checkbox
- 7 Remove button 😣

- 2 Signal groups
- 4 Apply button
- 6 Individual signal selection checkbox
- 8 List of selected signals

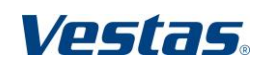

Date: 2016-07-12 Restricted Page 40 of 55

### Selection of wind turbines

The wind turbine selection window lets you select wind turbines across wind power plants.

To display a list of all wind turbines in a wind power plant, click the wind power plant button. The number in () indicates the number of wind turbines in the wind power plant.

To select an individual wind turbine, click the checkbox and the wind turbine now appears in the list of selected wind turbines at the right. To select all wind turbines in a wind power plant, click the checkbox to the left of the wind power plant name.

To remove a wind turbine from the list of selected wind turbines, use the Remove button.

To get a better overview of the available signals in the selected groups, use the Filter function. The Filter function is not case-sensitive.

Click the Apply button to confirm your selections.

**NOTE** You cannot display 10-minute data from wind turbines with different controller types (VMP / TAC).

Also, some signals within a controller type may not be applicable for all of the selected wind turbine models!

| Reset         | Apply 1 typinge    |
|---------------|--------------------|
| <u>More</u> ▼ | Арру Галонез       |
| *             | 😒 WTG04 Rocky Reef |
|               |                    |
|               |                    |
|               |                    |
|               |                    |
|               |                    |
|               |                    |
|               |                    |
|               |                    |
|               |                    |
|               |                    |
|               |                    |
|               |                    |
|               |                    |
|               | Reset<br>More ▼    |

Figure 8-26: Selection of wind turbines

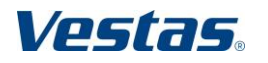

T09 0043-7384 Ver 04 - Approved - Exported from DMS: 2016-08-08 by LURAT

Document no.: 0043-7384 V04 Document owner: TSS Type: T09 – User Guide

VestasOnline® Enterprise Wind turbine level Date: 2016-07-12 Restricted Page 41 of 55

#### Display of data

The information can be displayed in table view or in chart view. Use the tablechart icons to switch between the views.

|     | - | - | - |  |
|-----|---|---|---|--|
|     |   |   |   |  |
| -   | × |   | - |  |
|     | - |   |   |  |
| . 1 | - | - |   |  |
|     |   |   |   |  |

Figure 8-27: Chart view

Figure 8-28: Table view

In the chart a numeric reading of the 10-minute data is displayed when you position the arrow pointer on top of a line.

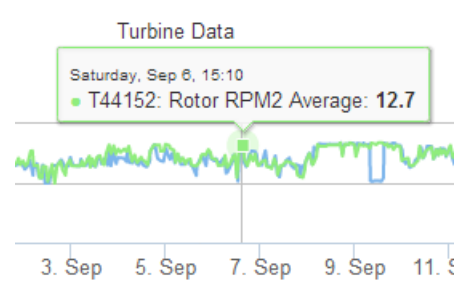

Figure 8-29: Numerical reading of 10-minute data

#### Zoom selection

To focus at data for a specific period you can select one of the pre-set zoom levels: last day / last month / last year. The data is now displayed at a higher resolution. To return to the original time period, click All.

| Vestas.                                                                                                    | 💽 Lars Aaberg Madsen 👻 Help 👻                                                |
|----------------------------------------------------------------------------------------------------|------------------------------------------------------------------------------|
| Status Reports Events Historical Data Logs                                                                                                    |                                                                              |
| 🔶 Rocky Reef - WTG07 (36005)                                                                                                    | Last Week    Wind speed, Average, 1  WTG07                                   |
|                                                                                                    | Export                                                                       |
| Turbine                                                                                                    | Data                                                                         |
| Zoom 1d 1m 1y All                                                                                                    |                                                                              |
| 2.5k 7.5<br>ty<br>0k y 5<br>-2.5k 2.5                                                                                                    | 200k<br>100k<br>0k                                                           |
| -5k 0<br>10:00 12:00 14:00 16:00 18:00 20:00 22:0                                                                                                    | -100k<br>0 31. Jan 02:00 04:00 06:00 08:00                                   |
| 29. Jan 12:00 30-                                                                                                    | Jan 12:00 31. Jan ,                                                          |
| <ul> <li>WTG07: Ambient Temperature, Average (°C)</li> <li>WTG07: Production Total active</li> <li>WTG07: Ambient Wind speed, Average (m/s)</li> </ul> | power, Average (Wh) — WTG07: Production Total reactive power, Average (VArh) |
|                                                                                                    |                                                                              |

Figure 8-30: Using the pre-set zoom to focusing at the last day within a longer period

Original Instruction: T09 0043-7384 VER 04

Alternatively, you can use the handles on the Zoom selector to focus at a shorter time period.

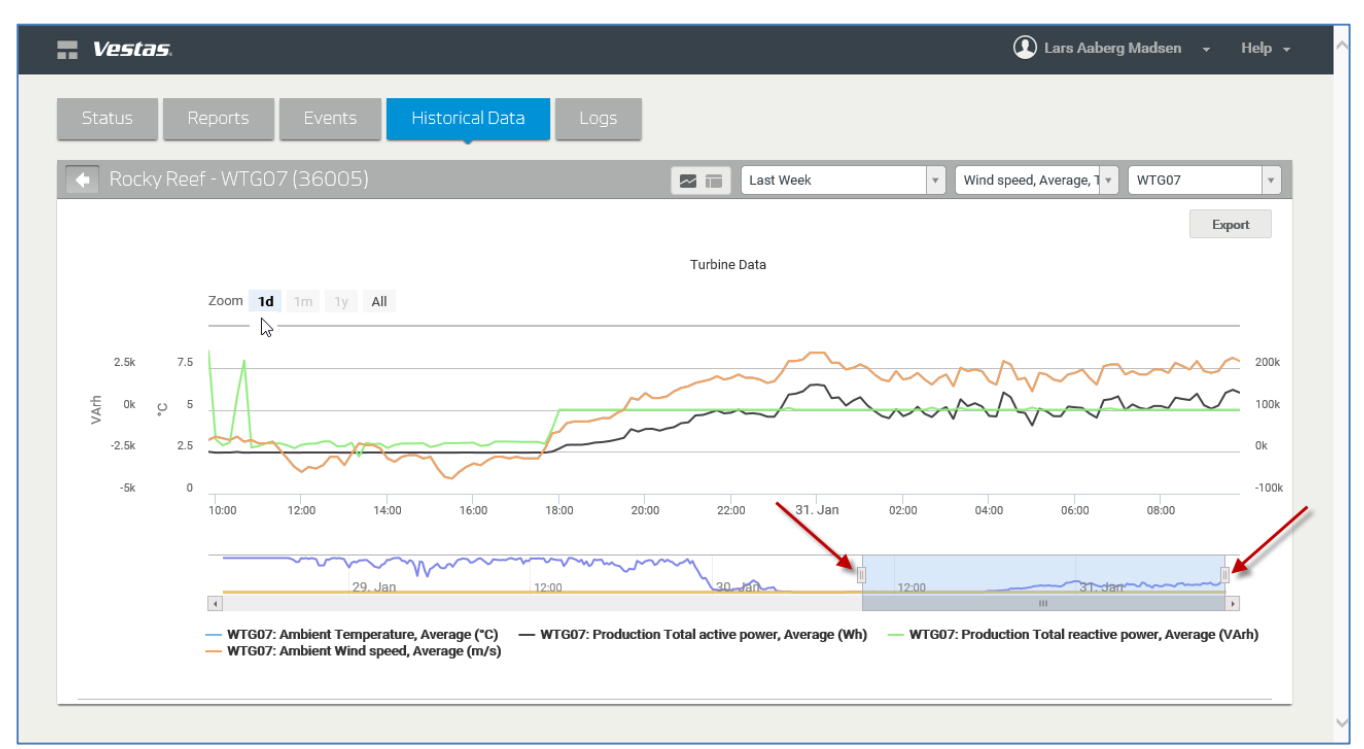

Figure 8-31: Using the Zoom handles to focus on a shorter time period

## Reset Y Zoom

To return to the original scale on the Y-axis (while maintaining the 'zoom'-scale on the X-axis), click the Reset Y Zoom button that appears when you zoom in.

Reset Y Zoom

Figure 8-32: Reset zoom button

## Export

The historical data within the selected time period can be exported to a .csv file for further inspection in a spreadsheet.

Click the Export button the like.

to open or save the .csv file in Microsoft Excel or

| Open Save 🔻 Cance | el |
|-------------------|----|

Figure 8-33: Open/Save .csv file

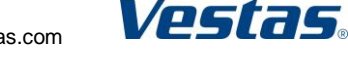

Date: 2016-07-12 Restricted Page 43 of 55

## 8.8 Calculated Production

In addition to the 10-minute data VestasOnline® Enterprise can also display accumulated production data (calculated on an hourly, daily, weekly and monthly basis).

The Calculated Production data from several wind turbines can be displayed in the same chart. In addition, the Calculated Production data can also be exported to a spreadsheet for further calculation or analysis.

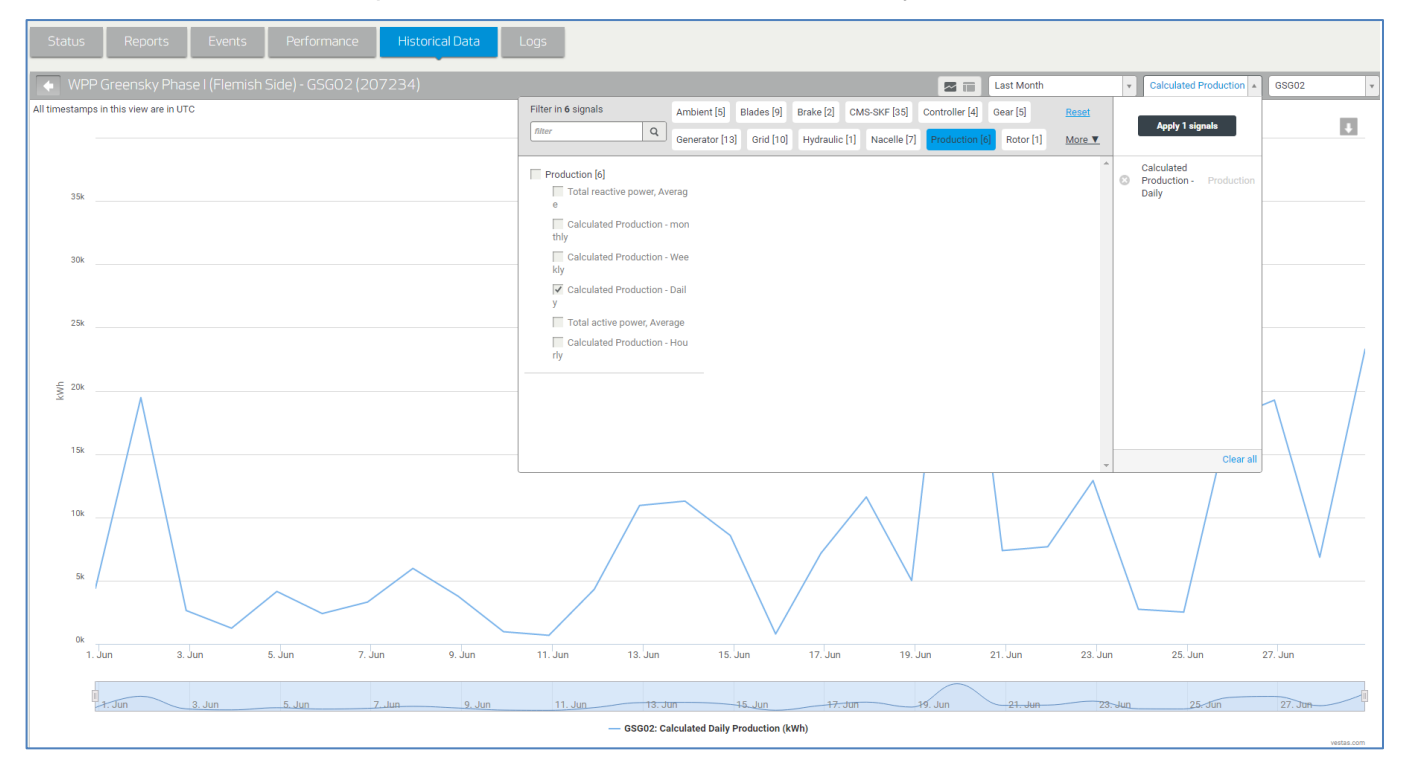

Figure 8-34: Calculated production (hourly, daily, weekly, monthly)

**NOTE** Calculated Production – Weekly only includes data from the time period you have specified in the Date drop-down menu – not for a full week if the week includes a change of month.

The data for Calculated Production – Weekly is always placed on the first day of the week in both the graphical display as well as in the table view. This way the specified reporting may be expanded – for example when a calendar week crosses the start of a month (see Figure 8 35: Week exceeds specified reporting period next page)

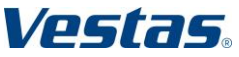

VestasOnline® Enterprise Wind turbine level

| _     |                         |                                                                                                    |
|-------|-------------------------|----------------------------------------------------------------------------------------------------|
| E     | •                       | Image: Contract of the second second secon |
| All t | timestamps in this view | are in UTC                                                                                                    |
|       | Timestamp 🌻             | 43429 Tolvmanstegen WTG11 - Calculated Weekly Production[kWh] 🗘 43429 Tolvmanstegen WTG11 - Calculated Daily Production[kWh] 🗘                                                                                                    |
|       | 2016-04-25 00:00 🔺      | 9539.48                                                                                                    |
|       | 2016-05-01 00:00        | 9539.48                                                                                                    |
|       | 2016-05-02 03:00        | 54492.12 16158.05                                                                                                    |
|       | 2016-05-03 00:00        | 13434.55                                                                                                    |
|       | 2016-05-04 00:00        | 4641.17                                                                                                    |
|       | 2016-05-05 00:00        | 12486.73                                                                                                    |
|       | 2016-05-06 00:00        | 2152.03                                                                                                    |
|       | 2016-05-07 00:00        | 3754.70                                                                                                    |
|       |                         | · · · · · · · · · · · · · · · · · · ·                                                                                                    |

Figure 8-35: Week exceeds specified reporting period

## 8.9 Logs

The Logs tab lets the user select and display alarm logs from one or more wind turbines in a user-defined time period.

| Exp                                                                               | ort All Export Curre |
|-----------------------------------------------------------------------------------|----------------------|
| Event code $\Leftrightarrow$ Unit $\Leftrightarrow$ Description $\Leftrightarrow$ |                      |
| 3226 44154 HighTempGridChoke                                                      | 2:Mod8°C             |
| 444 44153 EMF Acc 1 Press Lot                                                     | ı, 209.7 bar         |
| 3273 44158 YawUntwistCCW: Co                                                      | le0°                 |
| 3473 44153 SafetySys Not Read                                                     | For Reset            |
| 3070 44153 EmergStopButtonAc                                                      | ivated5              |
| 900 44153 Pause pressed on ke                                                     | yboard               |
| 444 44153 EMF Acc 1 Press Lor                                                     | ı, 200.8 bar         |
| 444 44153 EMF Acc 1 Press Lo                                                      | <i>I</i> , 209.7 bar |

Figure 8-36: Alarm logs – Table view

Vestas.

Vestas Wind Systems A/S · Hedeager 42 · 8200 Aarhus N · Denmark · www.vestas.com

#### VESTAS PROPRIETARY NOTICE

VestasOnline® Enterprise Wind turbine level Date: 2016-07-12 Restricted Page 45 of 55 Original Instruction: T09 0043-7384 VER 04

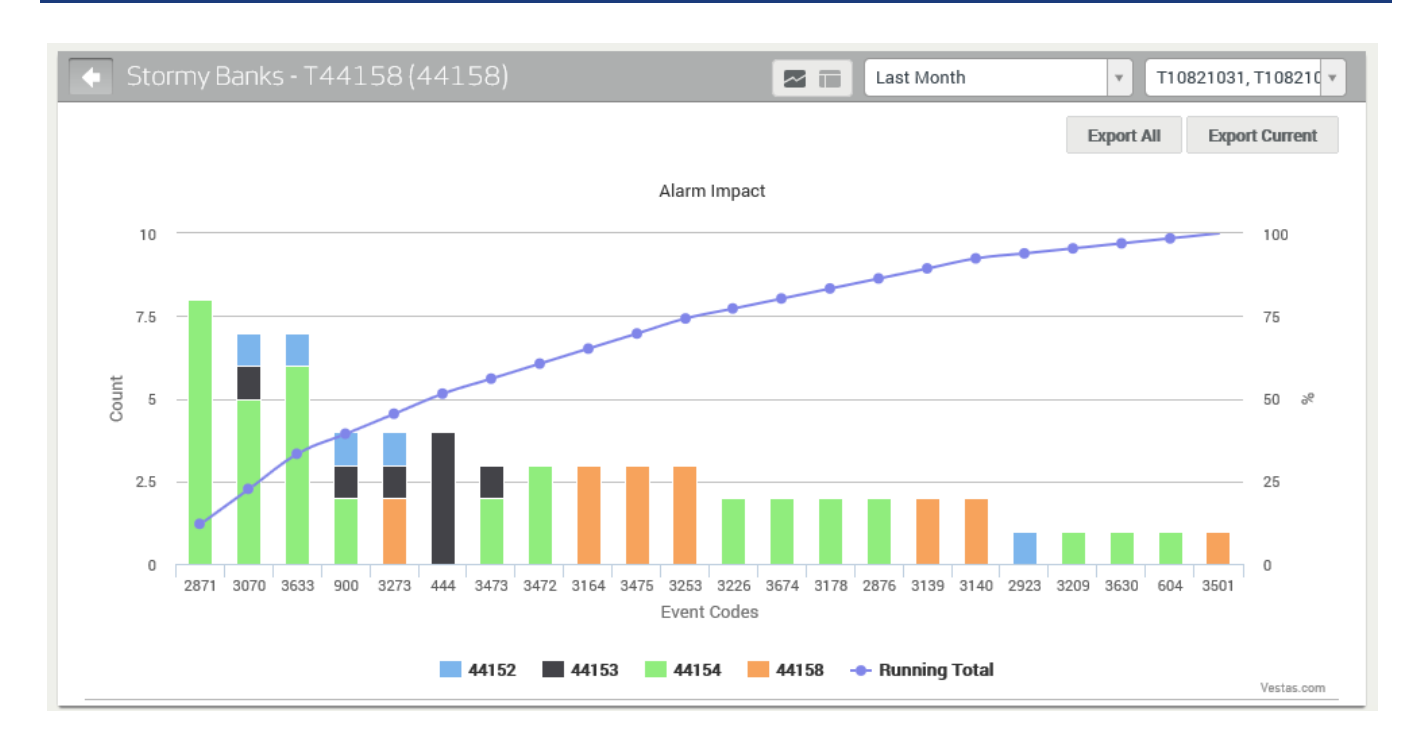

Figure 8-37: Alarm logs – Chart view

The information can be displayed in table view or in chart view. Use the tablechart icons to switch between the views.

Figure 8-38: Chart view

Figure 8-39: Table view

Time period and wind turbine are selected from two drop-down boxes in the upper grey bar.

| Last Day | Ŧ | T44159 | Ŧ |
|----------|---|--------|---|
| -        |   |        |   |

Figure 8-40: Drop-down boxes

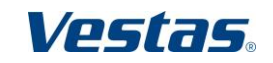

Original Instruction: T09 0043-7384 VER 04

## Selection of time period

In addition to a number of pre-set periods, a custom period can be specified by using the Calendar.

The minimum time period is 1 day (= 24 hours).

| Last Week 🔹     |    | Aug |    | ▼ 20 | 14 | •  |    |
|-----------------|----|-----|----|------|----|----|----|
| Last Day        | Su | Mo  | Tu | We   | Th | Fr | Sa |
| Last Week       |    |     |    |      |    | 1  | 2  |
| Last Month      | 3  | 4   | 5  | 6    | 7  | 8  | 9  |
| Last Six Months | 10 | 11  | 12 | 13   | 14 | 15 | 16 |
| Last Vear       | 17 | 18  | 19 | 20   | 21 | 22 | 23 |
|                 | 24 | 25  | 26 | 27   | 28 | 29 | 30 |
| 2014-08-27      | 31 |     |    |      |    |    |    |

Figure 8-41: Selection of time period

## Selection of wind turbines

The wind turbine selection window lets you select wind turbines across wind power plants.

To display a list of all wind turbines in a wind power plant, click the wind power plant button. The number in () indicates the number of wind turbines in the wind power plant.

To select an individual wind turbine, click the checkbox and the wind turbine now appears in the list of selected wind turbines at the right. To select all wind turbines in a wind power plant, click the checkbox to the left of the wind power plant name. To remove a wind turbine from the list of selected wind turbines, use the Clear All button.

To get a better overview of the available signals in the selected groups, use the Filter function. The Filter function is not case-sensitive.

Click the Apply button to confirm your selections.

See Figure 8-42: Selection of wind turbines on the next page.

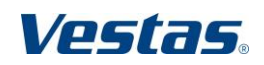

VestasOnline® Enterprise Wind turbine level Original Instruction: T09 0043-7384 VER 04

| Filter in 7 turbines     Cloudy Ridge [50]     Rocky Reef [7]       filter     Q                                   | <u>Reset</u><br>More ▼ |   | Apply | 1 turbines |
|----------------------------------------------------------------------------------------------------|------------------------|---|-------|------------|
| Rocky Reef [7]         WTG06         WTG01         WTG02         WTG03         ✓ WTG04         WTG05         WTG07 | *                      | 8 | WTG04 | Rocky Reef |

Figure 8-42: Selection of wind turbines

## Export

The alarm logs can be exported to a .csv file for further inspection in a spreadsheet.

The Export All button includes all log entries since the commissioning of the wind turbines. The Export Current includes log entries within the selected time period.

Export All Export Current

Figure 8-43: Drop-down boxes

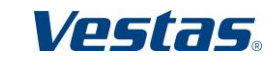

VestasOnline® Enterprise Hour counters, operational states and availability Date: 2016-07-12 Restricted Page 48 of 55

#### 9 Hour counters, operational states and availability

Vestas wind turbines with a VMP 3500/VMP 5000/VMP 6000/VMP Global controller can take nine possible operational states:

- Controller Off
- Service State
- Grid Error
- Ambient Error
- Turbine Error
- Idle
- Generator 1
- Generator 2
- Paused by User

The operational states are not measured by counters but are calculated from the hour counters data.

Figure 9-1 shows the relationship between turbine hour counters and turbine operational states. This figure and the explanation of the counters are valid for VMP 3500/VMP 5000/VMP 6000/VMP Global controllers.

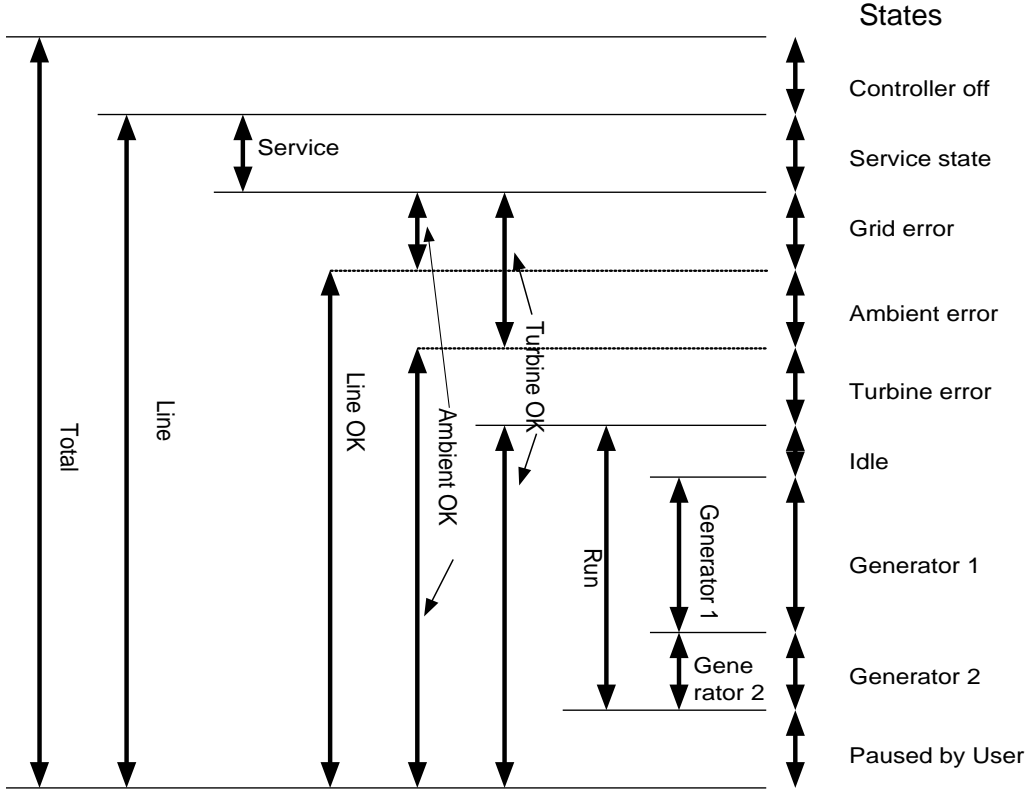

Figure 9-1: Relationship between VMP hour counters and turbine operational states

**NOTE** Counter time information can overlap while states cannot!

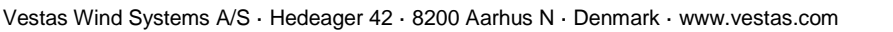

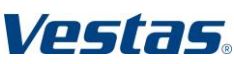

#### VESTAS PROPRIETARY NOTICE

The operational states shown at the right side of Figure 9-1 are calculated as follows:

| State              | Calculation                                                | Description                                                                                                    |
|--------------------|------------------------------------------------------------|----------------------------------------------------------------------------------------------------|
| Controller Off     | HourTotal – HourLine                                       | Could be caused by:<br>• Waiting for spare parts<br>• Grid maintenance                                                                                                    |
| Service State      | HourServOn                                                 | Turbine is in service mode                                                                                                    |
| Grid Error         | HourLine – HourServOn<br>– HourLineOk                      | Grid error as the error with the highest priority.                                                                                                    |
| Ambient Error      | HourLine – HourServOn<br>– HourAmbiOk                      | Ambient error as the error with the highest priority.                                                                                                    |
| Turbine Error      | HourLine – HourServOn<br>– HourTurbOk                      | Turbine error as the error with the highest priority.                                                                                                    |
| Idle               | HourRun – HourGen1 –<br>HourGen2                           | Normally due to low wind speed.                                                                                                    |
| Generator<br>1 + 2 | HourGen1+HourGen2                                          | Turbine is producing energy.<br>Counts when Gen. 1 (Delta) or<br>Gen.2 (Star) is in Run mode and not<br>in Service mode.                                                                                                    |
| Paused by<br>User  | HourLineOk – Ambient<br>Error – Turbine Error –<br>HourRun | <ul> <li>Could be caused by different reasons:</li> <li>Waiting for spare parts</li> <li>Emergency stop</li> <li>Customer visit in turbine</li> <li>Grid maintenance</li> <li>Limitations in output (not allowed to output power)</li> </ul> |

Table 9-1: Explanation of calculation of states

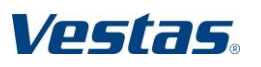

Document no.: 0043-7384 V04 Document owner: TSS Type: T09 – User Guide

VestasOnline® Enterprise Hour counters, operational states and availability Date: 2016-07-12 Restricted Page 50 of 55

## Availability

Availability is the ratio of hours in which the wind turbine was available for production against the total number of hours in which the wind turbine was not operational due to maintenance and the like.

Availability is expressed as a percentage and is calculated as follows for VMP 4400 and 3500 controllers (release 1.07 and newer) and for all VMP 5000/6000/Global controllers:

Availability % = (Line-Service)

**NOTE** The Availability percentage shown in VestasOnline<sup>®</sup> Enterprise for VMP 5000.02, VMP 6000 and VMP Global is calculated in the turbine controller.

For VMP 4400, VMP 3500 and VMP 5000, the Availability percentage is calculated by VestasOnline<sup>®</sup> Enterprise – based on Hour Counter data.

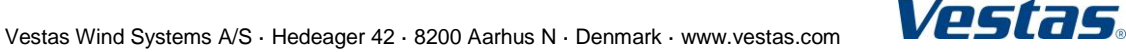

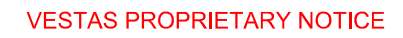

VestasOnline® Enterprise Appendix A: Signals – Historical Data Date: 2016-07-12 Restricted Page 51 of 55

## 10 Appendix A: Signals – Historical Data

| VMP controller                       |
|--------------------------------------|
| Ambient (5)                          |
| Temperature, Average                 |
| Wind direction absolute, Average     |
| Wind direction relative, Average     |
| Wind speed estimated, Average        |
| Wind speed, Average                  |
| Blades (9)                           |
| Blades BladeA BLPitchAngle Average   |
| Blades BladeA BLPitchRef Average     |
| Blades BladeA ControlVoltage Average |
| Blades BladeB BLPitchAngle Average   |
| Blades BladeB BLPitchRef Average     |
| Blades BladeB ControlVoltage Average |
| Blades BladeC BLPitchAngle Average   |
| Blades BladeC BLPitchRef Average     |
| Blades BladeC ControlVoltage Average |
| Brake (2)                            |
| Brake AccumulatorPressure Average    |
| Brake Pressure Average               |
| Controller (4)                       |
| Ground temperature, Average          |
| Hub temperature, Average             |
| Top temperature, Average             |
| VCP temperature, Average             |
| Gear (5)                             |
| Bearing temperature, Average         |
| Oil temperature basis, Average       |
| Oil temperature level 1, Average     |
| Oil temperature level 2-3, Average   |
| Oil temperature, Average             |
| Generator (13)                       |
| Slip ring temperature, Average       |
| Active power generator 0, Average    |
| Active power generator 1, Average    |
| Active power generator 2, Average    |
| Bearing temperature, Average         |

T09 0043-7384 Ver 04 - Approved - Exported from DMS: 2016-08-08 by LURAT

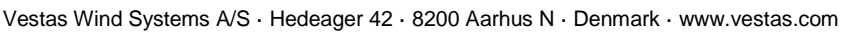

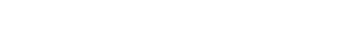

Vestas.

VestasOnline® Enterprise Appendix A: Signals – Historical Data Date: 2016-07-12 Restricted Page 52 of 55

| VMP controller                      |
|-------------------------------------|
| Cooling water temperature, Average  |
| Generator speed, Average            |
| Phase 1 temperature, Average        |
| Phase 2 temperature, Average        |
| Phase 3 temperature, Average        |
| Reactive power generator 0, Average |
| Reactive power generator 1, Average |
| Reactive power generator 2, Average |
| Grid (10)                           |
| CosPhi, Average                     |
| Current phase 1, Average            |
| Current phase 2, Average            |
| Current phase 3, Average            |
| Frequency, Average                  |
| Power, Average                      |
| Reactive power, Average             |
| Voltage phase 1, Average            |
| Voltage phase 2, Average            |
| Voltage phase 3, Average            |
| Hydraulic (1)                       |
| Oil temperature, Average            |
| Nacelle (6)                         |
| Direction, Average                  |
| Humidity1, Average                  |
| Humidity2, Average                  |
| Temp1, Average                      |
| Temp2, Average                      |
| Temp3, Average                      |
| Production (2)                      |
| Total active power, Average         |
| Total reactive power, Average       |
| Rotor (1)                           |
| Speed, Average                      |
| Spinner (2)                         |
| Slip ring temperature, Average      |
| Temperature, Average                |

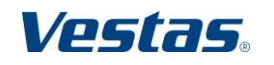

VestasOnline® Enterprise Appendix A: Signals – Historical Data Date: 2016-07-12 Restricted Page 53 of 55

| TAC controller                                     |
|----------------------------------------------------|
| Ambient (5)                                        |
| Temperature, Average                               |
| Wind direction 1 relative, Average                 |
| Wind direction 2 relative, Average                 |
| Wind speed 1, Average                              |
| Wind speed 2, Average                              |
| Current (3)                                        |
| Pitch motor 1 current, Average                     |
| Pitch motor 2 current, Average                     |
| Pitch motor 3 current, Average                     |
| Grid                                               |
| Oil temperature, Average                           |
| Oil filter temperature, Average                    |
| Generator (7)                                      |
| Change-over from small to large generator, Counter |
| Change-over from large to small generator, Counter |
| Hours on grid for large generator, Counter         |
| Hours on grid for small generator, Counter         |
| Power produced by large generator, Counter         |
| Power produced by small generator, Counter         |
| Generator speed, Average                           |
| Grid (3)                                           |
| Active power, Average                              |
| Frequency, Average                                 |
| Reactive power, Average                            |
| Nacelle (3)                                        |
| Direction, Average                                 |
| Temperature, Average                               |
| Humidity, Average                                  |
| Production (2)                                     |
| Consumed power, Counter                            |
| Consumed reactive power, Counter                   |
| Rotor (1)                                          |
| Speed, Average                                     |
| Temperature (7)                                    |
| Control panel temperature, Average                 |
| Converter panel temperature, Average               |

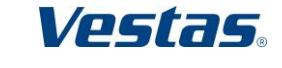

VestasOnline® Enterprise Appendix A: Signals – Historical Data

| Pitch oil temperature, Average                                                 |
|--------------------------------------------------------------------------------|
| Thyristor temperature, Average                                                 |
| Topbox temperature, Average                                                    |
| Tower base temperature, Average                                                |
| Tower temperature, Average                                                     |
| Timer                                                                          |
| Brake released, Timer                                                          |
| Event availability counter T1, hours with wind and turbine OK, Timer           |
| Event availability counter T2, hours with wind OK and turbine not OK.<br>Timer |
| Generator cut-in, Timer                                                        |
| Seconds in 10-min period, Timer                                                |
| Status not failurefree, Timer                                                  |

| Gamesa wind turbines                |
|-------------------------------------|
| Ambient (3)                         |
| Temperature, Average                |
| Wind direction absolute, Average    |
| Wind speed, Average                 |
| Blades (1)                          |
| Pitch angle, Average                |
| Controller (1)                      |
| Ground temperature, Average         |
| Cooler (2)                          |
| Lower radiator temperature, Average |
| Upper radiator temperature, Average |
| Counters (1)                        |
| Count Seconds Event Code Not Zero   |
| Gear (2)                            |
| Main bearing temperature, Average   |
| Oil temperature, Average            |
| Generator (5)                       |
| Bearing temperature, Average        |
| Bearing 2 temperature, Average      |
| Coils temperature, Average          |
| Speed, Average                      |
| Slip ring temperature, Average      |

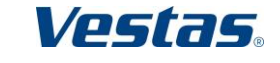

VESTAS PROPRIETARY NOTICE

VestasOnline® Enterprise Appendix A: Signals – Historical Data Date: 2016-07-12 Restricted Page 55 of 55

| Grid (9)                                |
|-----------------------------------------|
| CosPhi, Average                         |
| Current phase 1, Average                |
| Stator, Current, Average                |
| Frequency, Average                      |
| Possible power, Average                 |
| Power Average                           |
| Reactive power, Average                 |
| Voltage phase 1, Average                |
| Current rotor inverter phase 1, Average |
| Hydraulics (2)                          |
| Pressure, Average                       |
| Oil temperature, Average                |
| Nacelle (2)                             |
| Direction, Average                      |
| Temperature, Average                    |
| Rotor (1)                               |
| Speed, Average                          |
| Transformer (1)                         |
| Maximum temperature, Average            |
| maximum temperature, Average            |

| Suzlon wind turbines    |  |
|-------------------------|--|
| Data now available yet. |  |
|                         |  |
|                         |  |
|                         |  |
|                         |  |
|                         |  |
|                         |  |

Original Instruction: T09 0043-7384 VER 04

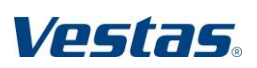